# ANÁLISIS DE PÉRDIDAS TÉCNICAS EN REDES PRIMARIAS DE DISTRIBUCIÓN

# KATHERINE ALZATE CORREA ROBERT ALBEY CORTES ALONSO

Proyecto de grado para optar al título de Ingeniero Eléctrico

UNIVERSIDAD TECNOLÓGICA DE PEREIRA FACULTAD DE INGENIERIAS PROGRAMA DE INGENIERIA ELÉCTRICA PEREIRA 2019

# ANÁLISIS DE PÉRDIDAS TÉCNICAS EN REDES PRIMARIAS DE DISTRIBUCIÓN

# KATHERINE ALZATE CORREA ROBERT ALBEY CORTES ALONSO

#### Director

Oscar Gómez Carmona Doctor en Ingeniería Eléctrica Docente Programa de Tecnología Eléctrica

UNIVERSIDAD TECNOLÓGICA DE PEREIRA FACULTAD DE INGENIERIAS PROGRAMA DE INGENIERIA ELÉCTRICA PEREIRA 2019

# CONTENIDO

| INTROI | DUCCIÓN                              | 6  |
|--------|--------------------------------------|----|
| 1. AS  | PECTOS GENERALES                     | 8  |
| 1.1    | Perdidas Técnicas                    | 8  |
| 1.2    | Resolución CREG 015 del 2018         | 9  |
| 1.3    | Modelo de Carga                      | 10 |
| 1.4    | Factor de perdida                    | 11 |
| 2. INS | STRUCTIVO DIGSILENT                  | 13 |
| 2.1    | Creación De Un Nuevo Proyecto        | 13 |
| 2.2    | Creación De Un Sistema Desbalanceado | 22 |
| 2.3    | Flujo De Carga                       | 24 |
| 2.4    | Creación De Un DPL                   | 25 |
| 2.5    | Archivo final                        |    |
| 3. SIS | STEMA DE PRUEBA Y RESULTADOS         |    |
| 3.1    | Sistema de Prueba y Casos Analizados |    |
| 3.2    | Resultados                           |    |
| 4. CO  | DNCLUSIONES                          |    |
| 5. BIE | BLIOGRAFÍA                           | 41 |
| ANEXC  | )S                                   | 42 |

# Contenido de Figuras

| Figura 2. Ventana nombre del proyecto       13         Figura 3. Características del sistema       14         Figura 4. Administrador de datos       14         Figura 5. Carpeta del proyecto       14         Figura 6. Formato de dibujo       15         Figura 7. Panel de trabajo       15         Figura 8. Ejemplo de un circuito       16         Figura 9. Datos básicos de la lónea       16         Figura 10. Datos básicos de un tipo de línea nueva       17         Figura 11. Tipo de línea       17         Figura 13. Datos de flujo de carga de un tipo de línea nueva       18         Figura 14. Datos básicos de una carga       19         Figura 15. Flujo de carga para elemento carga       19         Figura 16. Valores de los exponentes       19         Figura 17. Creación de tipo de carga       20         Figura 18. Modelo de potencia constante       20         Figura 21. Modificación de las características red externa       21         Figura 22. Datos del runero de fases de una línea       23         Figura 24. Selección de fases a seleccionar.       23         Figura 25. Modificación de las características red externa       21         Figura 24. Selección de fases a seleccionar.       23         Figura 25. Modificación de fases a seleccionar.       23<                                                               | Figura 1. Creación nuevo proyecto                            | 13 |
|----------------------------------------------------------------------------------------------------|--------------------------------------------------------------|----|
| Figura 3. Características del sistema       14         Figura 4. Administrador de datos       14         Figura 5. Carpeta del proyecto       14         Figura 6. Formato de dibujo       15         Figura 7. Panel de trabajo       15         Figura 8. Ejemplo de un circuito       16         Figura 9. Datos básicos de la ndoo       16         Figura 10. Datos básicos de la línea       17         Figura 11. Tipo de línea       17         Figura 12. Datos básicos de un tipo de línea nueva       18         Figura 13. Datos de flujo de carga de un tipo de línea nueva       18         Figura 14. Datos básicos de una carga       19         Figura 15. Flujo de carga para elemento carga       19         Figura 16. Valores de los exponentes       19         Figura 17. Creación de tipo de carga       20         Figura 20. Red externa       21         Figura 21. Modificación de las características red externa       21         Figura 23. Selección del nuero de fases de una línea       23         Figura 24. Selección de fases para un sistema desbalanceado       23         Figura 25. Modificación de fases as eleccionar       23         Figura 27. Conexión de carga       24         Figura 28. Flujo de carga       25         Figura 29. Opcion                                                                                         | Figura 2. Ventana nombre del proyecto                        | 13 |
| Figura 4. Administrador de datos       14         Figura 5. Carpeta del proyecto       14         Figura 5. Carpeta del proyecto       15         Figura 6. Formato de dibujo       15         Figura 7. Panel de trabajo       15         Figura 9. Datos básicos de lo nodo       16         Figura 10. Datos básicos de la línea       17         Figura 11. Tipo de línea       17         Figura 12. Datos básicos de un tipo de línea nueva       18         Figura 13. Datos de flujo de carga de un tipo de línea nueva       18         Figura 14. Datos básicos de una carga       19         Figura 15. Flujo de carga para elemento carga       19         Figura 16. Valores de los exponentes       19         Figura 17. Creación de tipo de carga       20         Figura 20. Red externa.       20         Figura 21. Modélo de potencia constante       20         Figura 21. Modélificación de las características red externa       21         Figura 22. Datos del transformador       22         Figura 23. Selección de nuero de fases de una línea       23         Figura 24. Selección de las características red externa       21         Figura 25. Modificación de las características red externa       22         Figura 26. Visualización de las características red externa       23 </td <td>Figura 3. Características del sistema</td> <td>14</td> | Figura 3. Características del sistema                        | 14 |
| Figura 5. Carpeta del proyecto       14         Figura 6. Formato de dibujo       15         Figura 7. Panel de trabajo       15         Figura 8. Ejemplo de un circuito       16         Figura 9. Datos básicos de la línea       17         Figura 10. Datos básicos de un tipo de línea nueva       18         Figura 11. Tipo de línea       17         Figura 13. Datos básicos de un tipo de línea nueva       18         Figura 13. Datos básicos de una carga       19         Figura 15. Flujo de carga para elemento carga       19         Figura 17. Creación de tipo de carga       20         Figura 18. Modelo de potencia constante       20         Figura 20. Red externa.       21         Figura 21. Modificación de las características red externa       21         Figura 22. Datos del transformador       22         Figura 23. Selección de laces a seleccionar.       23         Figura 24. Selección de fases a seleccionar.       23         Figura 25. Modificación de lases a seleccionar.       23         Figura 30. Creación de un DPL       26         Figura 31. Selección de matriz       27         Figura 32. Código en DPL       26         Figura 33. Creación de matriz para el script.       28         Figura 34. Selección de matriz para el s                                                                                         | Figura 4. Administrador de datos                             | 14 |
| Figura 6. Formato de dibujo       15         Figura 7. Panel de trabajo       15         Figura 8. Ejemplo de un circuito       16         Figura 9. Datos básicos de la nodo       16         Figura 10. Datos básicos de la nodo       16         Figura 10. Datos básicos de un tipo de línea nueva       17         Figura 11. Tipo de línea       17         Figura 12. Datos básicos de un tipo de línea nueva       18         Figura 13. Datos de flujo de carga de un tipo de línea nueva       18         Figura 15. Flujo de carga para elemento carga       19         Figura 16. Valores de los exponentes       19         Figura 17. Creación de tipo de carga       20         Figura 18. Modelo de potencia constante       20         Figura 20. Red externa       21         Figura 21. Modificación de las características red externa       21         Figura 22. Datos del transformador       22         Figura 23. Selección de fases para un sistema desbalanceado       23         Figura 24. Selección de fases a seleccionar       23         Figura 25. Modificación de fases a seleccionar       23         Figura 26. Visualización de la conexión del elemento       24         Figura 27. Conexión de carga desbalanceada       24         Figura 30. Creación de nutriz       27                                                                    | Figura 5. Carpeta del proyecto                               | 14 |
| Figura 7. Panel de trabajo       15         Figura 8. Ejemplo de un circuito       16         Figura 9. Datos básicos del nodo       16         Figura 10. Datos básicos de la línea       17         Figura 11. Tipo de línea       17         Figura 12. Datos básicos de un tipo de línea nueva       18         Figura 13. Datos de flujo de carga de un tipo de línea nueva       18         Figura 14. Datos básicos de una carga       19         Figura 15. Flujo de carga para elemento carga       19         Figura 17. Creación de tipo de carga.       20         Figura 18. Modelo de potencia constante       20         Figura 20. Red externa       21         Figura 21. Modificación de las características red externa       21         Figura 22. Datos del transformador       22         Figura 23. Selección de lases para un sistema desbalanceado       23         Figura 24. Selección de la conexión del elemento       24         Figura 27. Conexión de carga desbalanceada       24         Figura 28. Opción de de arga       25         Figura 29. Opciones del flujo de carga       24         Figura 20. Creación de matriz       27         Figura 23. Selección de DPL       26         Figura 30. Creación de la conexión del elemento       24 <td< td=""><td>Figura 6. Formato de dibujo</td><td>15</td></td<>                                | Figura 6. Formato de dibujo                                  | 15 |
| Figura 8. Ejemplo de un circuito16Figura 9. Datos básicos de l ndo16Figura 10. Datos básicos de la línea17Figura 11. Tipo de línea17Figura 12. Datos básicos de un tipo de línea nueva18Figura 13. Datos de flujo de carga de un tipo de línea nueva18Figura 14. Datos básicos de una carga19Figura 15. Flujo de carga para elemento carga19Figura 16. Valores de los exponentes19Figura 17. Creación de tipo de carga20Figura 18. Modelo de potencia constante20Figura 20. Red externa20Figura 21. Modificación de las características red externa21Figura 22. Datos del transformador22Figura 23. Selección de la uero de fases de una línea23Figura 24. Selección de la corexión del elemento24Figura 27. Conexión de carga desbalanceada24Figura 28. Flujo de carga24Figura 29. Opciones del flujo de carga25Figura 30. Creación de nuer DPL26Figura 31. Selección de matriz27Figura 32. Código en DPL26Figura 33. Creación de matriz27Figura 34. Selección de matriz27Figura 35. Abrir proyecto existente28Figura 36. Exportar archivo29Figura 37. Selección de matriz27Figura 38. Guardar circuito exportado29Figura 39. Creación de matriz27Figura 30. Creación de matriz27Figura 33. Abrir proyecto existente28Figura 34. Selecci                                                                                                    | Figura 7. Panel de trabajo                                   | 15 |
| Figura 9. Datos básicos del nodo                                                                                                    | Figura 8. Ejemplo de un circuito                             | 16 |
| Figura 10. Datos básicos de la línea17Figura 11. Tipo de línea17Figura 12. Datos básicos de un tipo de línea nueva18Figura 13. Datos de flujo de carga de un tipo de línea nueva18Figura 14. Datos básicos de una carga19Figura 15. Flujo de carga para elemento carga19Figura 16. Valores de los exponentes19Figura 17. Creación de tipo de carga20Figura 18. Modelo de potencia constante20Figura 20. Red externa20Figura 21. Modificación de las características red externa21Figura 22. Datos del transformador22Figura 23. Selección de las características red externa21Figura 24. Selección de fases para un sistema desbalanceado23Figura 25. Modificación de las conexión del elemento24Figura 27. Conexión de carga24Figura 28. Flujo de carga24Figura 29. Opciones del flujo de carga25Figura 30. Creación de DPL26Figura 31. Selección de matriz27Figura 33. Creación de matriz27Figura 34. Selección de matriz27Figura 35. Abrir proyecto existente28Figura 36. Exportar archivo29Figura 37. Selección de matriz27Figura 38. Guardar circuito exportado29Figura 39. Creación de matriz27Figura 30. Creación de matriz27Figura 37. Selección de matriz27Figura 38. Guardar circuito exportado29Figura 39. Creación de reporte completo30 </td <td>Figura 9. Datos básicos del nodo</td> <td>16</td>                                                                       | Figura 9. Datos básicos del nodo                             | 16 |
| Figura 11. Tipo de línea.17Figura 12. Datos básicos de un tipo de línea nueva18Figura 13. Datos de flujo de carga de un tipo de línea nueva18Figura 14. Datos básicos de una carga19Figura 15. Flujo de carga para elemento carga.19Figura 16. Valores de los exponentes.19Figura 17. Creación de tipo de carga20Figura 18. Modelo de potencia constante20Figura 20. Red externa.20Figura 21. Modificación de las características red externa21Figura 22. Datos del transformador.22Figura 23. Selección del nuero de fases de una línea23Figura 24. Selección de la conexión del elemento.24Figura 27. Conexión de carga24Figura 28. Flujo de carga24Figura 29. Opciones del flujo de carga.24Figura 29. Opciones del flujo de carga24Figura 29. Opciones del flujo de carga.25Figura 30. Creación de no DPL26Figura 31. Selección de matriz para el script.26Figura 32. Código en DPL26Figura 33. Creación de matriz para el script.28Figura 34. Selección de matriz para el script.28Figura 35. Abrir proyecto existente.29Figura 36. Exportar archivo.29Figura 37. Selección de reporte completo30Figura 38. Guardar circuito exportado.29Figura 39. Creación de reporte completo30Figura 30. Selección de reporte completo30Figura 39. Creación de reporte completo30 <t< td=""><td>Figura 10. Datos básicos de la línea</td><td>17</td></t<>                                    | Figura 10. Datos básicos de la línea                         | 17 |
| Figura 12. Datos básicos de un tipo de línea nueva18Figura 13. Datos de flujo de carga de un tipo de línea nueva18Figura 13. Datos de flujo de carga de un tipo de línea nueva18Figura 14. Datos básicos de una carga19Figura 15. Flujo de carga para elemento carga19Figura 16. Valores de los exponentes19Figura 17. Creación de tipo de carga20Figura 18. Modelo de potencia constante20Figura 20. Red externa20Figura 21. Modificación de las características red externa21Figura 22. Datos del transformador22Figura 23. Selección de fases para un sistema desbalanceado23Figura 24. Selección de las consción del elemento24Figura 25. Modificación de las consción del elemento24Figura 27. Conexión de carga24Figura 28. Flujo de carga24Figura 29. Opciones del flujo de carga25Figura 30. Creación de mu DPL26Figura 31. Selección de matriz27Figura 32. Códig on DPL27Figura 33. Creación de matriz27Figura 34. Selección de matriz27Figura 35. Abrir proyecto existente28Figura 36. Exportar archivo29Figura 37. Selección de matriz para el script28Figura 36. Exportar archivo29Figura 37. Selección de matriz para el script29Figura 37. Selección de matriz para el script29Figura 38. Guardar circuito exportado29Figura 39. Creación reporte completo30 <t< td=""><td>Figura 11. Tipo de línea</td><td>17</td></t<>                                                | Figura 11. Tipo de línea                                     | 17 |
| Figura 13. Datos de flujo de carga de un tipo de línea nueva18Figura 14. Datos básicos de una carga19Figura 15. Flujo de carga para elemento carga19Figura 16. Valores de los exponentes19Figura 17. Creación de tipo de carga20Figura 18. Modelo de potencia constante20Figura 20. Red externa20Figura 21. Modificación de las características red externa21Figura 22. Datos del transformador22Figura 23. Selección de fases para un sistema desbalanceado23Figura 24. Selección de fases a seleccionar23Figura 25. Modificación de la conexión del elemento24Figura 26. Visualización de la conexión del elemento24Figura 27. Conexión de carga desbalanceada24Figura 28. Flujo de carga24Figura 30. Creación de nDPL26Figura 31. Selección de DPL26Figura 32. Código en DPL26Figura 34. Selección de matriz27Figura 35. Abrir proyecto existente28Figura 36. Exportar archivo29Figura 37. Selección de matriz27Figura 38. Guardar circuito exportado29Figura 39. Creación de reporte completo30Figura 30. Creación de matriz28Figura 36. Exportar archivo29Figura 37. Selección de matriz27Figura 36. Abrir proyecto existente28Figura 37. Selección de matriz29Figura 38. Guardar circuito exportado29Figura 39. Creación de reporte completo30 </td <td>Figura 12. Datos básicos de un tipo de línea nueva</td> <td>18</td>                                                     | Figura 12. Datos básicos de un tipo de línea nueva           | 18 |
| Figura 14. Datos básicos de una carga19Figura 15. Flujo de carga para elemento carga19Figura 16. Valores de los exponentes19Figura 17. Creación de tipo de carga20Figura 18. Modelo de potencia constante20Figura 19. Modelo de impedancia constante20Figura 20. Red externa21Figura 21. Modificación de las características red externa21Figura 22. Datos del transformador22Figura 23. Selección de fases para un sistema desbalanceado23Figura 25. Modificación de las características a seleccionar23Figura 26. Visualización de la conexión del elemento24Figura 27. Conexión de carga24Figura 30. Creación de DPL26Figura 31. Selección de DPL26Figura 32. Código en DPL26Figura 33. Creación de matriz para el script27Figura 34. Selección de matriz para el script28Figura 35. Abrir proyecto existente28Figura 36. Exportar archivo.29Figura 37. Selección objeto29Figura 38. Guardar circuito exportado29Figura 39. Creación de reporte completo30Figura 34. Selección de reporte completo30Figura 35. Abrir proyecto existente29Figura 36. Exportar archivo.29Figura 37. Selección de reporte completo30Figura 40. Selección de reporte completo30                                                                                                    | Figura 13. Datos de flujo de carga de un tipo de línea nueva | 18 |
| Figura 15. Flujo de carga para elemento carga19Figura 16. Valores de los exponentes19Figura 17. Creación de tipo de carga20Figura 18. Modelo de potencia constante20Figura 19. Modelo de impedancia constante20Figura 20. Red externa21Figura 21. Modificación de las características red externa21Figura 22. Datos del transformador22Figura 23. Selección de fases para un sistema desbalanceado23Figura 25. Modificación de las consción del elemento24Figura 26. Visualización de la conexión del elemento24Figura 27. Conexión de carga24Figura 30. Creación de DPL26Figura 31. Selección de DPL26Figura 32. Código en DPL26Figura 33. Creación de matriz27Figura 34. Selección de matriz27Figura 35. Abrir proyecto existente28Figura 36. Exportar archivo.29Figura 37. Selección de matriz27Figura 38. Guardar circuito exportado29Figura 39. Creación de matriz para el script.28Figura 36. Exportar archivo.29Figura 37. Selección objeto29Figura 38. Guardar circuito exportado29Figura 34. Selección de reporte completo30Figura 34. Selección de reporte completo30Figura 37. Selección de reporte completo30Figura 38. Guardar circuito exportado29Figura 39. Creación de reporte completo30                                                                                                    | Figura 14. Datos básicos de una carga                        | 19 |
| Figura 16. Valores de los exponentes19Figura 17. Creación de tipo de carga20Figura 18. Modelo de potencia constante20Figura 19. Modelo de impedancia constante20Figura 20. Red externa21Figura 21. Modificación de las características red externa21Figura 22. Datos del transformador22Figura 23. Selección del nuero de fases de una línea23Figura 24. Selección de fases para un sistema desbalanceado23Figura 25. Modificación de las carga desbalanceada24Figura 26. Visualización de la conexión del elemento24Figura 27. Conexión de carga desbalanceada24Figura 30. Creación de un DPL26Figura 31. Selección de matriz27Figura 32. Código en DPL26Figura 33. Creación de matriz27Figura 34. Selección de matriz27Figura 35. Abrir proyecto existente28Figura 36. Exportar archivo29Figura 37. Selección objeto29Figura 37. Selección de matriz para el script29Figura 37. Selección de matriz para el script29Figura 37. Selección de matriz para el script29Figura 37. Selección de sportado29Figura 37. Selección de reporte completo20Figura 37. Selección de reporte completo30Figura 39. Creación de reporte completo30Figura 39. Creación de reporte completo30Figura 39. Creación de reporte completo30                                                                                                    | Figura 15. Flujo de carga para elemento carga                | 19 |
| Figura 17. Creación de tipo de carga20Figura 18. Modelo de potencia constante20Figura 19. Modelo de impedancia constante20Figura 20. Red externa21Figura 21. Modificación de las características red externa21Figura 22. Datos del transformador22Figura 23. Selección del nuero de fases de una línea23Figura 24. Selección de fases para un sistema desbalanceado23Figura 25. Modificación de fases a seleccionar23Figura 26. Visualización de la conexión del elemento24Figura 27. Conexión de carga desbalanceada24Figura 28. Flujo de carga24Figura 29. Opciones del flujo de carga25Figura 30. Creación de DPL26Figura 31. Selección de matriz27Figura 32. Código en DPL26Figura 34. Selección de matriz27Figura 35. Abrir proyecto existente28Figura 36. Exportar archivo29Figura 37. Selección objeto29Figura 38. Guardar circuito exportado29Figura 39. Creación de reporte completo30Figura 30. Creación de reporte completo30                                                                                                    | Figura 16. Valores de los exponentes                         | 19 |
| Figura 18. Modelo de potencia constante20Figura 19. Modelo de impedancia constante20Figura 20. Red externa21Figura 21. Modificación de las características red externa21Figura 22. Datos del transformador22Figura 23. Selección del nuero de fases de una línea23Figura 24. Selección de fases para un sistema desbalanceado23Figura 25. Modificación de fases a seleccionar23Figura 26. Visualización de la conexión del elemento24Figura 27. Conexión de carga desbalanceada24Figura 28. Flujo de carga24Figura 29. Opciones del flujo de carga25Figura 30. Creación de DPL26Figura 31. Selección de matriz27Figura 33. Creación de matriz27Figura 34. Selección de matriz27Figura 35. Abrir proyecto existente28Figura 36. Exportar archivo29Figura 37. Selección objeto29Figura 38. Guardar circuito exportado29Figura 39. Creación de reporte completo30Figura 30. Creación de reporte completo30                                                                                                    | Figura 17. Creación de tipo de carga                         | 20 |
| Figura 19. Modelo de impedancia constante20Figura 20. Red externa21Figura 21. Modificación de las características red externa21Figura 22. Datos del transformador22Figura 23. Selección del nuero de fases de una línea23Figura 24. Selección de fases para un sistema desbalanceado23Figura 25. Modificación de fases a seleccionar23Figura 26. Visualización de la conexión del elemento24Figura 27. Conexión de carga desbalanceada24Figura 28. Flujo de carga24Figura 29. Opciones del flujo de carga25Figura 30. Creación de DPL26Figura 31. Selección de matriz27Figura 33. Creación de matriz27Figura 34. Selección de matriz27Figura 35. Abrir proyecto existente28Figura 36. Exportar archivo29Figura 37. Selección objeto29Figura 38. Guardar circuito exportado29Figura 39. Creación de reporte completo30Figura 40. Selección de reporte completo30                                                                                                    | Figura 18. Modelo de potencia constante                      | 20 |
| Figura 20. Red externa21Figura 21. Modificación de las características red externa21Figura 22. Datos del transformador22Figura 23. Selección del nuero de fases de una línea23Figura 24. Selección de fases para un sistema desbalanceado23Figura 25. Modificación de fases a seleccionar23Figura 26. Visualización de la conexión del elemento24Figura 27. Conexión de carga desbalanceada24Figura 28. Flujo de carga24Figura 29. Opciones del flujo de carga25Figura 30. Creación de DPL26Figura 31. Selección de matriz27Figura 33. Creación de matriz27Figura 34. Selección de matriz para el script28Figura 35. Abrir proyecto existente28Figura 36. Exportar archivo29Figura 37. Selección objeto29Figura 38. Guardar circuito exportado29Figura 39. Creación de reporte completo30Figura 40. Selección de reporte completo30                                                                                                    | Figura 19. Modelo de impedancia constante                    | 20 |
| Figura 21. Modificación de las características red externa21Figura 22. Datos del transformador22Figura 23. Selección del nuero de fases de una línea23Figura 24. Selección de fases para un sistema desbalanceado23Figura 25. Modificación de fases a seleccionar23Figura 26. Visualización de la conexión del elemento24Figura 27. Conexión de carga desbalanceada24Figura 28. Flujo de carga24Figura 29. Opciones del flujo de carga25Figura 30. Creación de DPL26Figura 31. Selección de matriz27Figura 33. Creación de matriz27Figura 34. Selección de matriz para el script28Figura 35. Abrir proyecto existente28Figura 36. Exportar archivo29Figura 37. Selección objeto29Figura 38. Guardar circuito exportado29Figura 39. Creación de reporte completo30Figura 40. Selección de reporte completo30                                                                                                    | Figura 20. Red externa.                                      | 21 |
| Figura 22. Datos del transformador22Figura 23. Selección del nuero de fases de una línea23Figura 24. Selección de fases para un sistema desbalanceado23Figura 25. Modificación de fases a seleccionar23Figura 26. Visualización de la conexión del elemento24Figura 27. Conexión de carga desbalanceada24Figura 28. Flujo de carga24Figura 29. Opciones del flujo de carga25Figura 30. Creación de DPL26Figura 31. Selección de matriz27Figura 33. Creación de matriz27Figura 34. Selección de matriz para el script28Figura 35. Abrir proyecto existente28Figura 36. Exportar archivo29Figura 37. Selección objeto29Figura 38. Guardar circuito exportado29Figura 39. Creación de reporte completo30Figura 40. Selección de reporte completo30                                                                                                    | Figura 21. Modificación de las características red externa   | 21 |
| Figura 23. Selección del nuero de fases de una línea23Figura 24. Selección de fases para un sistema desbalanceado23Figura 25. Modificación de fases a seleccionar23Figura 26. Visualización de la conexión del elemento24Figura 27. Conexión de carga desbalanceada24Figura 28. Flujo de carga24Figura 29. Opciones del flujo de carga25Figura 30. Creación de un DPL26Figura 31. Selección de DPL26Figura 32. Código en DPL27Figura 33. Creación de matriz27Figura 34. Selección de matriz para el script28Figura 35. Abrir proyecto existente28Figura 36. Exportar archivo29Figura 37. Selección objeto29Figura 38. Guardar circuito exportado29Figura 39. Creación de reporte completo30Figura 40. Selección de reporte completo30                                                                                                    | Figura 22. Datos del transformador                           | 22 |
| Figura 24. Selección de fases para un sistema desbalanceado23Figura 25. Modificación de fases a seleccionar.23Figura 26. Visualización de la conexión del elemento24Figura 27. Conexión de carga desbalanceada24Figura 28. Flujo de carga24Figura 29. Opciones del flujo de carga25Figura 30. Creación de un DPL26Figura 31. Selección de DPL26Figura 32. Código en DPL26Figura 33. Creación de matriz27Figura 34. Selección de matriz para el script.28Figura 35. Abrir proyecto existente28Figura 36. Exportar archivo29Figura 37. Selección objeto29Figura 38. Guardar circuito exportado29Figura 39. Creación de reporte completo30Figura 40. Selección de reporte completo30                                                                                                    | Figura 23. Selección del nuero de fases de una línea         | 23 |
| Figura 25. Modificación de fases a seleccionar.23Figura 26. Visualización de la conexión del elemento24Figura 27. Conexión de carga desbalanceada24Figura 28. Flujo de carga24Figura 29. Opciones del flujo de carga25Figura 30. Creación de un DPL26Figura 31. Selección de DPL26Figura 32. Código en DPL27Figura 33. Creación de matriz27Figura 34. Selección de matriz para el script28Figura 35. Abrir proyecto existente28Figura 36. Exportar archivo29Figura 37. Selección objeto29Figura 38. Guardar circuito exportado29Figura 39. Creación de reporte completo30Figura 40. Selección de reporte completo30                                                                                                    | Figura 24. Selección de fases para un sistema desbalanceado  | 23 |
| Figura 26. Visualización de la conexión del elemento24Figura 27. Conexión de carga desbalanceada24Figura 28. Flujo de carga24Figura 29. Opciones del flujo de carga25Figura 30. Creación de un DPL26Figura 31. Selección de DPL26Figura 32. Código en DPL27Figura 33. Creación de matriz27Figura 34. Selección de matriz para el script28Figura 35. Abrir proyecto existente28Figura 36. Exportar archivo29Figura 37. Selección objeto29Figura 38. Guardar circuito exportado29Figura 39. Creación de reporte completo30Figura 40. Selección de reporte completo30                                                                                                    | Figura 25. Modificación de fases a seleccionar               | 23 |
| Figura 27. Conexión de carga desbalanceada24Figura 28. Flujo de carga24Figura 29. Opciones del flujo de carga25Figura 30. Creación de un DPL26Figura 31. Selección de DPL26Figura 32. Código en DPL27Figura 33. Creación de matriz27Figura 34. Selección de matriz para el script28Figura 35. Abrir proyecto existente28Figura 36. Exportar archivo29Figura 37. Selección objeto29Figura 38. Guardar circuito exportado29Figura 39. Creación de reporte completo30Figura 40. Selección de reporte completo30                                                                                                    | Figura 26. Visualización de la conexión del elemento         | 24 |
| Figura 28. Flujo de carga24Figura 29. Opciones del flujo de carga25Figura 30. Creación de un DPL26Figura 31. Selección de DPL26Figura 32. Código en DPL27Figura 33. Creación de matriz27Figura 34. Selección de matriz para el script28Figura 35. Abrir proyecto existente28Figura 36. Exportar archivo29Figura 37. Selección objeto29Figura 38. Guardar circuito exportado29Figura 39. Creación reporte completo30Figura 40. Selección de reporte completo30                                                                                                    | Figura 27. Conexión de carga desbalanceada                   | 24 |
| Figura 29. Opciones del flujo de carga25Figura 30. Creación de un DPL26Figura 31. Selección de DPL26Figura 32. Código en DPL27Figura 33. Creación de matriz27Figura 34. Selección de matriz para el script28Figura 35. Abrir proyecto existente28Figura 36. Exportar archivo29Figura 37. Selección objeto29Figura 38. Guardar circuito exportado29Figura 39. Creación reporte completo30Figura 40. Selección de reporte completo30                                                                                                    | Figura 28. Flujo de carga                                    | 24 |
| Figura 30. Creación de un DPL26Figura 31. Selección de DPL26Figura 32. Código en DPL27Figura 33. Creación de matriz27Figura 34. Selección de matriz para el script28Figura 35. Abrir proyecto existente28Figura 36. Exportar archivo29Figura 37. Selección objeto29Figura 38. Guardar circuito exportado29Figura 39. Creación reporte completo30Figura 40. Selección de reporte completo30                                                                                                    | Figura 29. Opciones del flujo de carga                       | 25 |
| Figura 31. Selección de DPL26Figura 32. Código en DPL27Figura 33. Creación de matriz27Figura 34. Selección de matriz para el script28Figura 35. Abrir proyecto existente28Figura 36. Exportar archivo29Figura 37. Selección objeto29Figura 38. Guardar circuito exportado29Figura 39. Creación reporte completo30Figura 40. Selección de reporte completo30                                                                                                    | Figura 30. Creación de un DPL                                | 26 |
| Figura 32. Código en DPL.27Figura 33. Creación de matriz27Figura 34. Selección de matriz para el script.28Figura 35. Abrir proyecto existente.28Figura 36. Exportar archivo.29Figura 37. Selección objeto29Figura 38. Guardar circuito exportado29Figura 39. Creación reporte completo30Figura 40. Selección de reporte completo30                                                                                                    | Figura 31. Selección de DPL                                  | 26 |
| Figura 33. Creación de matriz27Figura 34. Selección de matriz para el script28Figura 35. Abrir proyecto existente28Figura 36. Exportar archivo29Figura 37. Selección objeto29Figura 38. Guardar circuito exportado29Figura 39. Creación reporte completo30Figura 40. Selección de reporte completo30                                                                                                    | Figura 32. Código en DPL                                     | 27 |
| Figura 34. Selección de matriz para el script.28Figura 35. Abrir proyecto existente28Figura 36. Exportar archivo.29Figura 37. Selección objeto29Figura 38. Guardar circuito exportado29Figura 39. Creación reporte completo30Figura 40. Selección de reporte completo30                                                                                                    | Figura 33. Creación de matriz                                | 27 |
| Figura 35. Abrir proyecto existente28Figura 36. Exportar archivo29Figura 37. Selección objeto29Figura 38. Guardar circuito exportado29Figura 39. Creación reporte completo30Figura 40. Selección de reporte completo30                                                                                                    | Figura 34. Selección de matriz para el script                | 28 |
| Figura 36. Exportar archivo.29Figura 37. Selección objeto29Figura 38. Guardar circuito exportado29Figura 39. Creación reporte completo30Figura 40. Selección de reporte completo30                                                                                                    | Figura 35. Abrir proyecto existente                          | 28 |
| Figura 37. Selección objeto29Figura 38. Guardar circuito exportado29Figura 39. Creación reporte completo30Figura 40. Selección de reporte completo30                                                                                                    | Figura 36. Exportar archivo                                  | 29 |
| Figura 38. Guardar circuito exportado29Figura 39. Creación reporte completo30Figura 40. Selección de reporte completo30                                                                                                    | Figura 37. Selección objeto                                  | 29 |
| Figura 39. Creación reporte completo                                                                                                    | Figura 38. Guardar circuito exportado                        | 29 |
| Figura 40. Selección de reporte completo                                                                                                    | Figura 39. Creación reporte completo                         | 30 |
|                                                                                                    | Figura 40. Selección de reporte completo                     | 30 |
| Figura 41. Guardar reporte final en pdf                                                                                                    | Figura 41. Guardar reporte final en pdf                      | 31 |
| Figura 42. reporte final en pdf                                                                                                    | Figura 42. reporte final en pdf                              | 31 |

# Contenido de Tablas

| Tabla 1. Perdidas de potencia activa en el sistema de distribución nivel 2 en la hora 20 | 34 |
|------------------------------------------------------------------------------------------|----|
| Tabla 2. Perdidas de potencia activa en el sistema de distribución 2 en un periodo de 24 |    |
| horas                                                                                    | 35 |
| Tabla 3. Diferencias porcentuales de perdidas técnicas a partir de la demanda conocida   | 36 |
| Tabla 4. Diferencias porcentuales de perdidas técnicas en sistema balanceado y           |    |
| desbalanceado                                                                            | 37 |
| Tabla 5. Corriente cabecera del circuito sistema desbalanceado modelo Z                  | 37 |
| Tabla 6. Corriente cabecera del circuito sistema desbalanceado modelo P                  | 38 |
| Tabla 7. Corriente cabecera del circuito sistema balanceado                              | 38 |

# Contenido de Graficas

| Grafica 1. Comportamiento de la de | emanda en las cargas | 36 |
|------------------------------------|----------------------|----|
|------------------------------------|----------------------|----|

## INTRODUCCIÓN

Un sistema eléctrico de potencia se compone de diferentes elementos tales como líneas, transformadores, cargas, fuentes de generación, entre otros. En particular, la red de distribución empieza su composición desde la subestación de distribución, pasando por los tramos de líneas conectados en su extremo a los transformadores de distribución hasta llegar a su final con las cargas, las cuales son conocidas como los usuarios. "Las perdidas técnicas constituyen una parte de la energía que no es aprovechada y que el sistema requiere para su operación, es decir, es la energía que se requiere en los diferentes equipos, redes y elementos que forman parte del sistema de distribución y que sirve para conducir y transformar la electricidad" [1]. En Colombia existen entes de regulación como la Comisión de Regulación de Energía y Gas (CREG) encargada de regular las actividades de prestación de servicios públicos domiciliarios como la energía y el gas. En el año 2018 dio a conocer la resolución CREG 015 del 2018 donde se estipula las metodologías para la remuneración de la distribución de energía, en la cual se encuentra los pasos establecidos para el cálculo del índice de perdida según el nivel de tensión, con el cual le será remunerado al operador de red el nivel de perdidas en su sistema.

Con la ayuda de herramientas computacionales, como por ejemplo DigSilent, se logra desarrollar simulaciones de un sistema eléctrico con sus características reales, realizando un flujo de carga y variando las conexiones o modelando la carga de forma deseada para lograr obtener resultados como lo son las pérdidas técnicas del sistema.

El objetivo de este trabajo es realizar el cálculo de pérdidas técnicas en un sistema de distribución por medio de la herramienta DigSilent, analizando las pérdidas técnicas presentes en una red primaria con valores conocidos de potencia en las cargas. Todo este proceso se realizó a partir de diferentes escenarios para lograr determinar cómo impacta el modelo de la red y de las cargas en el valor del índice de pérdidas técnicas

El documento se encuentra organizado en tres capítulos. En el capítulo de aspectos generales se realiza una explicación de conceptos tales como perdidas técnicas, modelos de cargas, una explicación corta de la resolución 015 de 2018 en cuanto a la temática tratada, factor de perdida, entre otras.

En el capítulo Instructivo DigSilent se desarrolla un breve instructivo para el manejo del software DigSilent, explicando su manejo básico para poder desarrollar un flujo de carga de un sistema eléctrico de potencia, la forma en como agregar los diferentes componentes como nodos, cargas, tramos, entre otros elementos que conforma un sistema de distribución, y como observar los resultados obtenidos. Además, se explica cómo desarrollar un DPL, herramienta disponible en DigSilent para lograr desarrollar la programación de un sistema eléctrico, en nuestro caso el DPL desarrollado es para correr un flujo de carga de 24 horas.

En el capítulo casos analizados y resultados se realiza una descripción del sistema de distribución utilizado en el análisis, especificando las características del sistema, los tipos de conductores utilizados, las conexiones de las cargas, entre otras especificaciones técnicas del sistema. Se desarrolla una explicación de los casos analizados explicando en el consiste cada

uno de estos y las características que cada uno presenta. Por último, en este capítulo se encuentra consignado los resultados obtenidos en las simulaciones, realizando las diferentes pruebas para determinar el impacto de los modelos utilizados en el valor de pérdidas técnicas en el sistema.

## **1. ASPECTOS GENERALES**

Para lograr comprender y desarrollar el objetivo de este trabajo, el cual consiste el calcular las perdidas técnicas en una red primaria de un sistema de distribución, se deben tener claro ciertos conceptos.

#### 1.1 Perdidas Técnicas

Las pérdidas de un sistema de distribución se clasifican en dos grupos, el primero son las perdidas no técnicas, "las cuales consisten en aquellas perdidas que se presentan por el consumo de usuarios no suscriptores o contrabando, error en la medición de contadores de energía, errores en consumo de aquellos usuarios facturados por estimación de su consumo, fraude o hurto por parte de usuarios suscriptores a la empresa distribuidora, entre otros" [1]. El segundo grupo son las perdidas técnicas, , las cuales se definen como "una parte de la energía que no es aprovechada y que el sistema requiere para su operación, es decir, es la energía que se pierde en los diferentes equipos, redes y elementos que forman parte del sistema de distribución y que sirven para conducir y transformar la electricidad y pueden ser determinados por métodos mesurables y analíticos con las herramientas que dispone la empresa distribuidora, sean estas hardware, software, instrumentos de medición, otros" [1], en otras palabras la perdidas técnicas son aquellas que se presentan en el momento de la transmisión de la energía eléctrica por características técnicas de los elementos que componen el sistema.

Este tipo de pérdidas son evidenciadas por todo distribuidor de energía, además son imposibles de eliminar completamente, solo se logran reducir mejorando la red, por ejemplo, ya sea por medio de una mejor distribución de las cargas o por mejoras en equipos que componen el sistema. Es por ello por lo que se realizan estudios de flujos de carga, donde en este caso se realizan simulaciones cambiando características básicas del sistema como lo son los modelos de la carga y la conexión de estas (balanceadas y desbalanceadas) para así observar cuál de estos casos es que muestra menores perdidas y tratar de llevar las características de la red lo más parecido a las simuladas. Es de aclarar que existen otros tipos de metodologías para la reducción de estas pérdidas, como lo son estudios de analizar la ubicación optima de transformadores y usuarios, realizar estudios de reconfiguración de alimentadores, revisión de los criterios de expansión, proyección de la carga, entre otros [2].

Las perdidas técnicas pueden ser clasificadas según la causa que la origina o según el elemento. Cuando se habla de clasificación según el elemento se hace referencia a las pérdidas por transporte, que se dan en la líneas de transmisión, subtransmisión, etc., y a las perdidas por transformación, que como su nombre lo indica se presentan en elementos de transformación de energía como lo son los transformadores. Cuando se hace referencia a la clasificación según la causa de origen se tienen dos tipos de perdidas, las perdidas por efecto Joule, la cual ocurre debido a la transferencia de energía eléctrica a través de un conductor de resistencia R. Este tipo de pérdidas se logran manifestar mediante el calentamiento de los cables conductores del sistema o mediante el calentamiento de los bobinados de los transformadores, y se consideran perdidas variables ya que dependen de la demanda del sistema; y las perdidas por histéresis y corrientes parasitas, que son perdidas fijas ya que

siempre se dan durante el momento de la energización del sistema. La perdida por histéresis se presenta durante el proceso de magnetización y desmagnetización que provoca calentamientos en el material que indican disipación de energía y las perdidas por corrientes parasitas o de Foucault se deben a las corrientes inducidas sobre el material ferromagnético como consecuencia de estar sometido a un campo magnético variable con el tiempo [3].

#### 1.2 Resolución CREG 015 del 2018

La comisión de regulación de energía y gas (CREG) presentó la resolución 015 en el año 2018 en la cual se establece la metodología para la remuneración de la actividad de distribución de energía eléctrica en el sistema interconectado nacional [4]. En el sistema de distribución objeto de este estudio se cuenta con una tensión nominal de operación de 13.2kV la cual según la resolución es llamada nivel 2, que comprende tensiones nominales mayores o iguales a 1kV y menores de 30kV. El capítulo 7 de la resolución expone sobre las pérdidas de energía eléctrica, en la cual se determina los índices de perdidas por nivel de tensión, debido a que las pérdidas técnicas son inevitables, se realiza una remuneración en el costo de servicio, conociendo este término como perdidas reconocidas. Según la resolución 015 estas pérdidas son reconocidas según el nivel de tensión. Para el caso del nivel de tensión 2 el índice de pérdida es calculado con la media y la desviación estándar de los índices de perdidas aprobados a todos los operadores de red (OR), basándose en este resultado los OR son divididos en dos grupos, el primero compuesto por aquellos OR cuyos índices de perdidas sean iguales o inferiores a la suma de la media más la desviación estándar y el segundo grupo está compuesto por aquellos que registran al menos un índice con valor superior a la media más la desviación estándar.

Cuando el OR se encuentra en el segundo grupo debe presentar un estudio de perdidas técnicas, teniendo en cuenta cumplir con los siguientes criterios [4]:

- Desarrollar un estudio con base en el análisis técnico y flujos de carga de su sistema.
- Utilizar la información topológica real de todo su sistema a la fecha de corte, haciendo uso de un modelo de impedancia constante.
- En ningún punto del sistema se pueden presentar factores de potencia menores a 0.9.
- No se puede contar en ningún punto del sistema con valores de tensión inferiores a los establecidos en las normas vigentes.

Si un OR perteneciente al primer grupo considera la posibilidad de presentar un estudio de perdidas técnicas también debe de cumplir con los criterios anteriores. Es a partir de lo mencionado anteriormente que las empresas distribuidoras realizan o contratan personas para la realización de estudios de perdidas técnicas.

En nuestro caso, se realizó el estudio al sistema de distribución cumpliendo con los criterios exigidos por la resolución 015, además de realizar un estudio adicional haciendo uso de un modelo de potencia constante.

#### 1.3 Modelo de Carga

Un modelo de carga es la representación matemática de la relación que existe entre la potencia activa y reactiva de la carga conectada a una barra, la tensión y frecuencia en la barra. Se pueden identificar dos tipos de modelos de carga, el modelo de carga estática y el modelo de carga dinámica. Los modelos de carga estáticos son comúnmente utilizados debido a que presentan una complejidad menor, ya que utilizan ecuaciones algebraicas, a diferencia de los modelos dinámicos que utilizan ecuaciones diferenciales, en este trabajo se hace uso del modelo de carga estática. [5]

Un modelo de carga estática es aquel que muestra la potencia activa y reactiva de la carga en cualquier instante mediante ecuaciones algebraicas dependientes del voltaje (magnitud y frecuencia) para el mismo instante de tiempo.

#### **1.3.1** Modelo de carga de potencia constante (Tipo P)

Es aquel en el cual la potencia no varía con el voltaje. Para el caso de un aumento de tensión, la corriente disminuirá para mantener la potencia de la carga en un valor constante, lo que se traduce en un aumento de la impedancia. El modelo de la carga es el siguiente:

$$\begin{array}{l} P = P_0 & (1.1) \\ Q = Q_0 & (1.2) \end{array}$$

Donde P es la potencia activa y Q es la potencia reactiva, el subíndice 0 denota los valores nominales.

El modelo de potencia constate es una típica representación de la carga industrial que contiene gran cantidad de motores. Este modelo es válido para pequeñas variaciones de voltaje en un rango de variación entre 75 - 120% del voltaje nominal y se asume que la potencia permanece constante frente a la variación de la tensión, mientras que la corriente en la carga disminuye con el aumento en la tensión [6].

#### **1.3.2** Modelo de carga de impedancia constante (Tipo Z)

Es aquel en el cual la potencia varia de forma directa con el cuadrado del voltaje. Esto quiere decir que ante un aumento de la tensión, necesariamente debe aumentar la corriente para mantener la impedancia. El modelo de la carga es el siguiente:

$$P = P_0 \left(\frac{V}{V_0}\right)^2$$
(1.3)  
$$Q = Q_0 \left(\frac{V}{V_0}\right)^2$$
(1.4)

Donde P es la potencia activa, Q es la potencia reactiva y V es la tensión en la barra, el subíndice 0 denota los valores nominales.

El modelo de impedancia constante es una típica representación de la carga residencial caracterizada por elementos como resistencias, calentadores, alumbrado y carga reactiva pequeña como los motores de electrodomésticos. Este modelo establece como condición que la impedancia de la carga permanece constante [6].

#### **1.3.3** Modelo de carga de corriente constante (Tipo I)

Es aquel en el que la potencia se relaciona directamente con el voltaje. Esto quiere decir que ante un aumento de la tensión, la corriente no varía, por lo cual tanto la potencia como la impedancia de la carga varían. El modelo de la carga es el siguiente:

$$P = P_0 \left(\frac{V}{V_0}\right)$$
(1.5)  
$$Q = Q_0 \left(\frac{V}{V_0}\right)$$
(1.6)

Donde P es la potencia activa, Q es la potencia reactiva y V es la tensión en la barra, el subíndice 0 denota los valores nominales.

#### 1.3.4 Modelo de carga polinomial o ZIP

El modelo polinomial es ampliamente utilizado y muestra la relación entre la potencia y la tensión mediante una ecuación polinomial y corresponde a una combinación lineal de los modelos de carga a potencia, corriente e impedancia constante. El modelo de la carga es el siguiente:

$$P = P_0 \left( P_1 \left( \frac{v}{v_0} \right)^2 + P_2 \left( \frac{v}{v_0} \right) + P_3 \right)$$
(1.7)  
$$Q = Q_0 \left( Q_1 \left( \frac{v}{v_0} \right)^2 + Q_2 \left( \frac{v}{v_0} \right) + Q_3 \right)$$
(1.8)

Los coeficientes  $P_1$ ,  $P_2$ ,  $P_3$  y  $Q_1$ ,  $Q_2$ ,  $Q_3$  representan la proporción de cada una de las componentes.

#### 1.4 Factor de perdida

Es la relación entre las perdidas medias, a las pérdidas que corresponden al pico de la carga. Este factor indica el grado en el cual las pérdidas durante la demanda máxima se mantienen desde el principio hasta el fin del periodo considerado [7]. El cálculo de las pérdidas generalmente se realiza durante la demanda máxima, sin embargo evaluar las perdidas en un día significaría repetir los cálculos para cada estado de operación, una simplificación de este procedimiento puede lograr por medio del factor de perdidas [8]. La fórmula para calcular dicho factor es la siguiente:

$$F_{perdida} = \frac{\sum D_i^2}{D_M^2 \times T}$$
(1.9)

Donde  $D_i$  es la demanda leída en cada intervalo de tiempo,  $D_M$  es la demanda máxima en un periodo de tiempo y T es el número de hora en el periodo de tiempo considerado.

## 2. INSTRUCTIVO DIGSILENT

Para realizar el análisis se usó el software Power Factory DigSilent. Este capítulo presentará una guía básica de cómo realizar el montaje de sistemas de distribución haciendo uso de elementos tales como cargas, nodos, líneas, fuentes de alimentación del sistema, entre otros elementos, además de cómo realizar un código básico en DPL para ejecutar un flujo de potencia de 24 horas, variando los valores tanto de potencia como el factor de potencia en las cargas hora a hora. Se enseñará además como visualizar los resultados obtenidos al correr el flujo de carga y como exportar estos datos aun documento PDF.

#### 2.1 Creación De Un Nuevo Proyecto

Para crear un proyecto nuevo nos dirigimos a la parte superior izquierda de la pantalla y dar click en Archivo > Nuevo > Proyecto como lo indica la Figura 1.

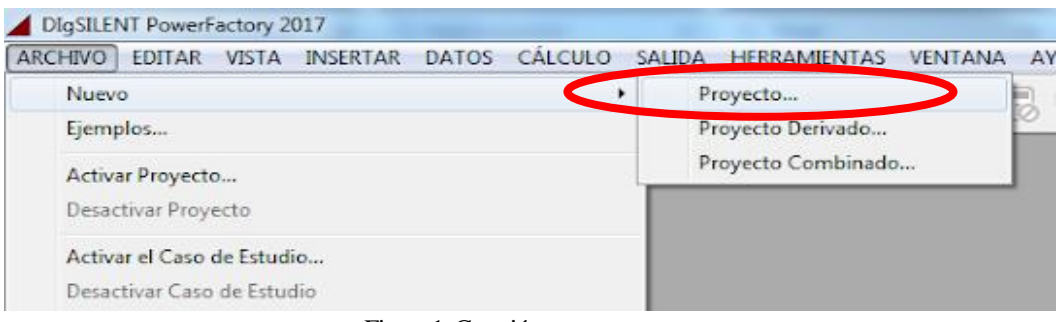

Figura 1. Creación nuevo proyecto

Se abre una ventana llamada Proyecto – Proyecto.IntPrj, donde se coloca nombre al proyecto y se da click en OK como se muestra en la Figura 2.

| Proyecto                                    | Proyecto.IntPrj                                           |                                                                                                    | X                     |
|---------------------------------------------|-----------------------------------------------------------|----------------------------------------------------------------------------------------------------|-----------------------|
| Datos                                       | Básicos                                                   | Nombre Prueba                                                                                                    | ок                    |
| Comp<br>Proyec<br>Proyec<br>Almac<br>Migrae | artir<br>to Derivado<br>to Combinado<br>enamiento<br>ción | Tiempo de Inicio     31/12/1969 19:00:00       Tiempo Final     07/02/2106 01:28:15       Ajustes del Proyecto <ul> <li>Proyecto\Ajustes\Ajustes del Proyecto</li> </ul> | Cancelar<br>Contenido |
| Descri                                      | oción                                                     | Nuevo Red     Nuevo Caso de Estudio       Cambiar ajustes     Tomar de Proyecto existente       Ajustar a Valores Estándares                                             |                       |
|                                             |                                                           | Figura 2 Ventana nombre del provecto                                                                                                    |                       |

Figura 2. Ventana nombre del proyecto

Luego se abre otra ventana donde se determinan características como el nombre de la red y la frecuencia del sistema y se de click en OK como se muestra en la Figura 3.

| R | ed - Red.ElmNet *      |                          | x         |
|---|------------------------|--------------------------|-----------|
|   | Datos Básicos          | Nombre Red               | ОК        |
|   | Flujo de Carga         | Gráfica ▼ →              | Cancelar  |
|   | Cortocircuito VDE/IEC  | Color 1                  | Contenido |
|   | Cortocircuito Completo | Frequencia Nominal 60 Hz | Contenido |
|   | Cortocircuito ANSI     |                          |           |
|   | IEC 61363              | Propietario              |           |

Figura 3. Características del sistema

Después abrimos el administrador de datos (ver figura 4) y allí podremos ver la carpeta creada del proyecto donde se observa la biblioteca, casos de estudio, escenarios de operación y modelo de red, esto se observa en la figura 5.

| HIVO EDITAR VISTA INSERTAR DA                     | tos c  | ÁLCULO SALIDA            | HERRAMIENTAS    | VENTANA AY             | UDA         |
|---------------------------------------------------|--------|--------------------------|-----------------|------------------------|-------------|
|                                                   | ج ک    |                          |                 |                        | A 2         |
| Fi                                                | gura 4 | Administrador de         | datos           |                        |             |
|                                                   | -      |                          |                 |                        |             |
| Administrador de Datos - \co1016048923 :          |        |                          |                 |                        | • X         |
|                                                   | ā (    | ∞ ∰ 🔳 🖓                  | <u>76</u> 28 27 | ư ư                    |             |
| ■ ■ Base de Datos<br>▶ 1000 Biblioteca            |        | Nombre                   | Tipo<br>•       | Objeto modificado<br>• | Objeto modi |
| Configuración                                     | 63     | BalanceadotipoP          |                 | 02/10/2018 13:09:14    | co101604{ 🔺 |
| Sistema                                           | 63     | MV Distribution Network( |                 | 02/10/2018 14:17:03    | co1016048   |
| RelanceadotingD                                   | 63     | Proyecto(1)              |                 | 03/10/2018 14:54:20    | co1016048 = |
| VGB BalanceadotipoP<br>MV Distribution Network(2) |        | Prueba                   |                 | 10/10/2018 16:50:07    | co1016048   |
| Provecto(1)                                       | 63     | ejemplo                  |                 | 10/10/2018 16:06:10    | co101604    |
| ⊿ 🖾 Prueba                                        | 63     | ejemplo_trafo            |                 | 10/10/2018 16:30:20    | co1016048   |
| ▷ 🖄 Diblioteca                                    |        | Ajustes                  |                 | 24/09/2018 16:09:02    | Administr   |
| 🖉 🚰 Casos de Estudio                              |        | Papelera de Reciclaje    |                 | 24/09/2018 16:09:02    | Administr   |
| Escenarios de Operación                           |        |                          |                 |                        |             |
| Aiuctor                                           |        |                          |                 |                        |             |
| ⊳ vei Ajusies                                     |        |                          |                 |                        |             |
| ▷ I ejemplo trafo                                 |        |                          |                 |                        |             |
| Ajustes                                           |        |                          |                 |                        |             |
| Papelera de Reciclaje                             |        |                          |                 |                        |             |
|                                                   |        |                          |                 |                        |             |
|                                                   |        |                          |                 |                        |             |

Figura 5. Carpeta del proyecto

Ahora si podemos comenzar con la creación del sistema eléctrico.

El programa permite hacer más grande el panel de trabajo, ya que la plantilla que viene por defecto puede llegar a ser pequeña para realizar el sistema eléctrico, para esto se da click derecho en el espacio de trabajo, seguido de formato de dibujo, después aparece una ventana llamada formato de dibujo, elegimos el de nuestra preferencia, para este caso se usara el A1 y luego damos click en OK, esto se observa en la Figura 6.

| Diagrama                                                                                                    | Formato de Dibujo - Diagramas\Red\Settings\Format.SetGrfpage * | Σ         |
|----------------------------------------------------------------------------------------------------|----------------------------------------------------------------|-----------|
| Imprimir<br>Definir el Área de Impresión<br>Formato de Dibujo                                                                                                    | Tamaño del Dibujo<br>C Vertical Formato A1 Editar Nuevo        | OK        |
| Capas<br>Mostrar Bloque de Título<br>Mostrar Leyenda<br>Mostrar Bloque de Leyenda de Colores<br>Modo de Congelamiento<br>Panel de Navegación<br>Coloreo del Diagrama                      | Formato para Impresión     Formato     Vuevo                   | Contenido |
| Resultados para los Elementos de Borde<br>Resultados de Barras<br>Resultados para Barras de Cortocircuito<br>Crear Caja de Resultado Adicional<br>Crear Caja de Texto de Resumen de Áreas | Offset para impresión<br>Horizontal 0 ★ mm Vertical 0 ★ mm     |           |

Figura 6. Formato de dibujo

En la parte derecha del programa se observan los elementos disponibles para la creación de un sistema eléctrico, donde se cuenta con diferentes tipos de elementos como nodos, líneas, fuentes, transformadores, condensadores, etc.; se da click en el elemento y luego se da click dentro del panel de trabajo como se muestra en la figura 7.

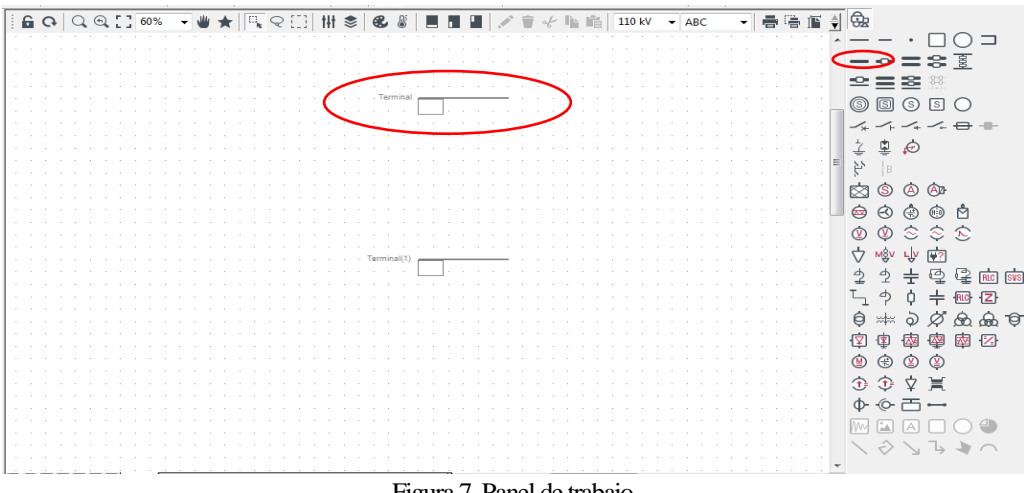

Figura 7. Panel de trabajo

Para este ejemplo se crea una red con 10 nodos, 6 cargas, 2 redes externas y 4 líneas como se muestra en la figura 8.

**NOTA**: para colocar elementos que vayan conectados a dos nodos primero se deben colocar los nodos y luego el elemento (líneas, transformadores, seccionadores, etc.)

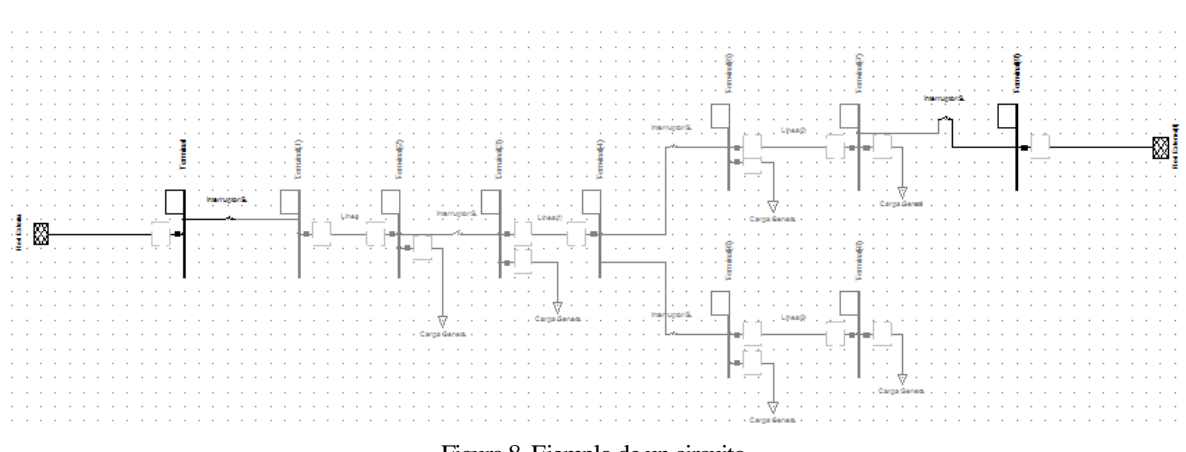

Figura 8. Ejemplo de un circuito

Para cambiar las características de los elementos se da doble click sobre el elemento, a continuación se explicará cada uno de los elementos usados en este proyecto.

#### 2.1.1 Nodos

Para la creación de nodos se escoge en la barra de elementos y se ubica en el panel de trabajo, para modificar las características de estos elementos se da doble click sobre él y luego se abrirá una ventana como se muestra en la figura 9. En esta ventana se observa los datos que se pueden cambiar para este proyecto los cuales son el nombre de este, su tipo de sistema (AC, DC), su fases (ABC, ABC-N, 2 fases, etc.) y la tensión nominal, luego de colocar los valores deseados se da click en OK.

| 6 Q Q Q [] 87%                                            | Terminal - Red\Terminal.ElmTerm | AL BRE CROSS OF THE TRANSFE     |
|-----------------------------------------------------------|---------------------------------|---------------------------------|
|                                                           | Datos Básicos                   | Nombre Terminal                 |
|                                                           | Flujo de Carga                  | Tipo 🔍 🔿 Cancelar               |
|                                                           | Cortocircuito VDE/IEC           | Zona V                          |
|                                                           | Cortocircuito Completo          | Área V +                        |
| · · · · · · · · ·                                         | Cortocircuito ANSI              | Cubículos                       |
|                                                           | IEC 61363                       |                                 |
| · · · · · ·                                               | Cortocircuito DC                | L Fuera de Servicio             |
|                                                           | Simulación RMS                  | Tipo de Sistema AC Viso Barra V |
| Interruptor                                               | Simulación EMT                  | Tecnología de Fases ABC         |
| · · · <u>·</u> <b>· ·</b> · · · · · · · · · · · · · · · · | Armónicos/Calidad de Energi     | Tensión Nominal                 |
| i   <b>∎•</b> · · ·                                       | Protección                      | Línea-Línea 110, kV             |
|                                                           | Flujo Óptimo de Potencia        | Fase-tierra 63,50853 kV         |
|                                                           | Confiabilidad                   |                                 |
|                                                           | Confiabilidad de Generación     | T Aterrizado                    |
|                                                           | Seccionamiento de Puntos        |                                 |
|                                                           | Descripción                     |                                 |

Figura 9. Datos básicos del nodo

#### 2.1.2 Líneas

Para la creación de líneas se escoge en la barra de elementos y se ubica en el panel de trabajo, dando doble click sobre el elemento aparece la ventana donde se logran cambiar las

características principales de las líneas como se muestra en la figura 10, en esta ventana se puede cambiar el nombre de la línea, el tipo, número de líneas en paralelo y longitud de línea.

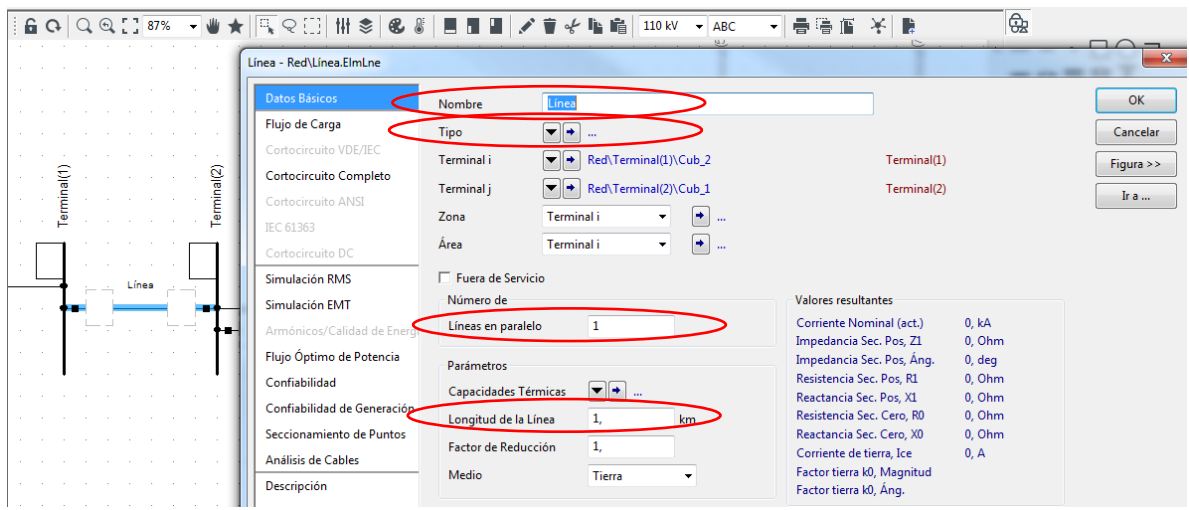

Figura 10. Datos básicos de la línea

El cambio de tipo de línea se puede escoger un tipo predeterminado o crean uno nuevo si se tienen todos los valores del conductor, ver figura 11. Para ese proyecto se crearon varios tipos de líneas, debido a que se tenían diferentes calibres, para la creación de este nuevo tipo de línea se da click en tipo > Nuevo tipo de proyecto > Tipo de línea, estando allí se hacen cambios en la pestaña de datos básicos y en la pestaña de flujo de carga, en la primera ventana se editan los campos de nombre, tensión nominal, corriente Maximina, frecuencia nominal, la opción de cable aéreo, el número de fases, la resistencia y la reactancia como se muestra en la figura 12. En la pestaña de flujo de carga se modifican los valores de la resistencia y el material del conductor como se observa en la figura 13, después de contar con los valores se da click en OK.

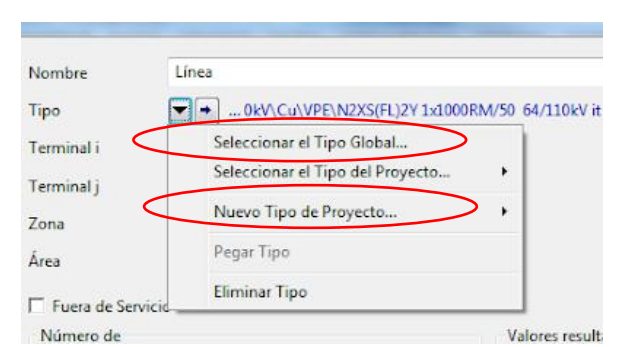

Figura 11. Tipo de línea

| Load Row<br>VDE/IEC Short-Circuit<br>Complete Short-Circuit<br>ANSI Short-Circuit<br>IEC 61363<br>DC Short-Circuit<br>RMS-Simulation<br>EMT-Simulation<br>Harmonics/Power Quality<br>Protection<br>Dptimal Power Flow | Rated Voltage<br>Rated Current<br>Nominal Frequency<br>Cable / OHL<br>System Type<br>Parameters per Le<br>AC-Resistance F<br>Reactance X | 13.2<br>0.275<br>60.<br>Overhead Line<br>AC<br>R(20°C) 0.53<br>0.333                      | kV<br>kA<br>Hz<br>V Pł  | ıases 3<br>n/km | ▼<br>Pa      | Number of Neut<br>irameters per Length Z<br>AC-Resistance R0' | rals 0 -                       | Ohm/km |
|----------------------------------------------------------------------------------------------------|----------------------------------------------------------------------------------------------------|-------------------------------------------------------------------------------------------|-------------------------|-----------------|--------------|---------------------------------------------------------------|--------------------------------|--------|
| VDE/IEC Short-Circuit<br>Complete Short-Circuit<br>ANSI Short-Circuit<br>IEC 61363<br>DC Short-Circuit<br>RMS-Simulation<br>EMT-Simulation<br>Harmonics/Power Quality<br>Protection<br>Optimal Power Flow             | Rated Current<br>Nominal Frequency<br>Cable / OHL<br>System Type<br>Parameters per Le<br>AC-Resistance F<br>Reactance X*                 | 0.275<br>60.<br>Overhead Line<br>AC<br>ength 1.2-Sequen<br>R*(20°C) 0.53<br>0.333         | kA<br>Hz<br>V Pł        | nases 3<br>n/km | ▼<br>Pa      | Number of Neut<br>irameters per Length Z<br>AC-Resistance R0' | rals 0 💌<br>ero Sequence<br>0. | Ohm/km |
| Complete Short-Circuit<br>ANSI Short-Circuit<br>IEC 61363<br>DC Short-Circuit<br>RMS-Simulation<br>EMT-Simulation<br>Harmonics/Power Quality<br>Protection<br>Optimal Power Flow                                      | Nominal Frequency<br>Cable / OHL<br>System Type<br>Parameters per Le<br>AC-Resistance F<br>Reactance X'                                  | 60.<br>Overhead Line<br>AC<br>ength 1,2-Sequent<br>R(20°C) 0.53<br>0.333                  | Hz<br>Pł<br>Ce<br>Oh    | ases 3<br>n/km  | ▼<br>Pa<br>/ | Number of Neut<br>rameters per Length Z<br>AC-Resistance R0'  | rals 0 💌<br>ero Sequence<br>0. | Ohm/km |
| ANSI Short-Circuit<br>IEC 61363<br>DC Short-Circuit<br>RMS-Simulation<br>EMT-Simulation<br>Harmonics/Power Quality<br>Protection<br>Optimal Power Flow                                                                | Cable / OHL<br>System Type<br>Parameters per Le<br>AC-Resistance F<br>Reactance X'                                                       | Overhead Line           AC           ength 1.2-Sequent           R'(20°C)           0.533 | Př     Př     Ce     Oh | nases 3<br>m/km | ▼<br>Pa      | Number of Neut<br>irameters per Length Z<br>AC-Resistance R0' | rals 0  rals 0                 | Ohm/km |
| IEC 61363<br>DC Short-Circuit<br>RMS-Simulation<br>EMT-Simulation<br>Harmonics/Power Quality<br>Protection<br>Optimal Power Flow                                                                                      | System Type Parameters per Le AC-Resistance F Reactance X'                                                                               | AC<br>ength 1,2-Sequen<br>R'(20°C) 0.53                                                   | Pł     Pł     Oh     Oh | nases 3<br>m/km | ▼<br>Pa      | Number of Neut<br>rameters per Length Z<br>AC-Resistance R0'  | rals 0 💌<br>ero Sequence       | Ohm/km |
| DC Short-Oircuit<br>RMS-Simulation<br>EMT-Simulation<br>Hamonics/Power Quality<br>Protection<br>Optimal Power Flow                                                                                                    | Parameters per Le<br>AC-Resistance F<br>Reactance X'                                                                                     | ngth 1,2-Sequen<br>R'(20°C) 0.53                                                          | Ce<br>Oh                | m∕km<br>➡       | Pa<br>/      | rameters per Length Z<br>AC-Resistance R0'                    | ero Sequence                   | Ohm/km |
| RMS-Simulation<br>EMT-Simulation<br>Harmonics/Power Quality<br>Protection<br>Optimal Power Flow                                                                                                    | AC-Resistance F<br>Reactance X'                                                                                                    | R'(20°C) 0.53                                                                             | 0h                      | m∕km<br>✦       | 4            | AC-Resistance R0'                                             | 0.                             | Ohm/km |
| EMT-Simulation<br>Harmonics/Power Quality<br>Protection<br>Optimal Power Flow                                                                                                    | Reactance X'                                                                                                    | 0.333                                                                                     |                         |                 |              |                                                               |                                |        |
| Harmonics/Power Quality<br>Protection<br>Optimal Power Flow                                                                                                    | Reactance X'                                                                                                    | 0.333                                                                                     | 06                      |                 |              |                                                               |                                | ⇒      |
| Protection<br>Optimal Power Flow                                                                                                    |                                                                                                    |                                                                                           | On                      | m/km            | F            | Reactance X0'                                                 | 0.                             | Ohm/km |
| Optimal Power Flow                                                                                                    |                                                                                                    |                                                                                           |                         |                 |              |                                                               |                                |        |
|                                                                                                    |                                                                                                    |                                                                                           |                         |                 |              |                                                               |                                |        |
| Reliability                                                                                                    |                                                                                                    |                                                                                           |                         |                 |              |                                                               |                                |        |
| Generation Adequacy                                                                                                    |                                                                                                    |                                                                                           |                         |                 |              |                                                               |                                |        |
| Cable Sizing                                                                                                    |                                                                                                    |                                                                                           |                         |                 |              |                                                               |                                |        |
| Description                                                                                                    |                                                                                                    |                                                                                           |                         |                 |              |                                                               |                                |        |
|                                                                                                    |                                                                                                    |                                                                                           |                         |                 |              |                                                               |                                |        |
|                                                                                                    |                                                                                                    |                                                                                           |                         |                 |              |                                                               |                                |        |
|                                                                                                    |                                                                                                    |                                                                                           |                         |                 |              |                                                               |                                |        |

X

Line Type - Equipment Type Library\Aluminio 2/0.TypLne × Basic Data Parameters per Length 1,2-Sequence OK Max. Operational Temperature 80. degC Cancel VDE/IEC Short-Circuit AC-Resistance R'(20°C) 0.53 Ohm/km Complete Short-Circuit Conductor Material Auminiur -ANSI Short-Circuit Parameters per Length 1,2-Sequence Parameters per Length Zero Sequence DC Short-Circuit RMS-Simulation ٠ Susceptance B' 0 uS/km Susceptance 80' uS/km EMT-Simulation Harmonics/Power Quality ۲ ۲ Ins. Factor 0 Conductance G' 0 uS/km Protection Reliability Cable Sizing Description

Figura 13. Datos de flujo de carga de un tipo de línea nueva

**NOTA:** A todas las líneas se les tiene que modificar los valores vistos en la figura 10. Si alguna línea tiene las mismas características de otra lo que se hace es seleccionar el tipo de línea ya creado dando click en tipo > seleccionar tipo de proyecto > tipo de línea, y aparece la venta con los tipos de líneas ya creadas, se selecciona el tipo deseado y se da click en OK.

#### 2.1.3 Cargas

Para la creación de cargas se escoge el elemento se coloca en el panel de trabajo y se da doble click sobre este para modificar sus características, donde se abre una ventana para hacer los cambios al nombre (ver figura 14), después se da click en la pestaña de flujo de carga donde se hacen los cambios de potencia activa, reactiva o factor de potencia, todo depende de los valores con los que se cuente, ya que en modo de entrada se pueden cambiar los valores de entrada como se muestra en figura 15.

| Carga General - Red\Carga Gener | 5).ElmLod                 |              |             | ×        |
|---------------------------------|---------------------------|--------------|-------------|----------|
| Datos Básicos                   | Nombre Carga General(5)   |              |             | ОК       |
| Flujo de Carga                  | Tipo 🔍 🕈                  |              |             | Cancelar |
| Cortocircuito VDE/IEC           | Terminal Red\Termi        | nal(2)\Cub 3 | Terminal(2) |          |
| Cortocircuito Completo          | Zona 🔹                    |              |             | riguia   |
| Cortocircuito ANSI              | Á                         |              |             | Ir a     |
| IEC 61363                       | Area                      |              |             |          |
| Cortocircuito DC                | Fuera de Servicio         |              |             |          |
| Simulación RMS                  | Tecnología 3F-'D'         |              |             |          |
| Simulación EMT                  | Considerar el Transformad | dor de Carga |             |          |
| Armónicos/Calidad de Energí     |                           |              |             |          |
| Flujo Óptimo de Potencia        |                           |              |             |          |
| Estimación de Estado            |                           |              |             |          |
| Confiabilidad                   |                           |              |             |          |
| Confiabilidad de Generación     |                           |              |             |          |
| Descripción                     |                           |              |             |          |

Figura 14. Datos básicos de una carga

| Datos Básicos                                                                                                    | Seneral Avanzado                            |             |                                              |                            | ОК        |
|----------------------------------------------------------------------------------------------------|---------------------------------------------|-------------|----------------------------------------------|----------------------------|-----------|
| Flujo de Carga                                                                                                    | Modo de Entrada                             |             | Estándar                                     |                            | Cancelar  |
| Cortocircuito VDE/IEC<br>Cortocircuito Completo                                                                                 | Balanceado/Desbalance<br>Punto de Operación | ado         | Estándar<br>P, Q<br>P, cos(fi)<br>I, cos(fi) | Valores actuales           | Figura >> |
| EC 61363                                                                                                    | Potencia Activa<br>Potencia Reactiva        | 15,<br>0.   | S, cos(fi)<br>Q, cos(fi)<br>I, P             | 15, kW<br>0. Myar          |           |
| Cortocircuito DC<br>Simulación RMS                                                                                              | Tensión                                     | 1,          | S, P<br>S, Q                                 |                            |           |
| Simulación EMT                                                                                                    | Factor de Escalamient                       | 1,<br>alami | iento de la CarraFactor (                    | 1,<br>le Escala de Zona: 1 |           |
| Armónicos/Calidad de Energi<br>Flujo Óptimo de Potencia<br>Estimación de Estado<br>Confiabilidad<br>Confiabilidad de Generación | 2 menung har er ere                         |             |                                              |                            |           |

Figura 15. Flujo de carga para elemento carga

**NOTA:** Para cambiar el exponente de potencia activa o reactiva se de doble click en la parte que se muestra en la figura 16 y luego se abre otra ventana donde se cambia el valor deseado (k, M, G, etc.).

| Datos Básicos               | General Avanzado         |                           |                       | ОК        |
|-----------------------------|--------------------------|---------------------------|-----------------------|-----------|
| Flujo de Carga              | Modo de Entrada          | Estándar                  | <b>•</b>              | Cancelar  |
| Cortocircuito VDE/IEC       | Balanceado/Desbalance    | ado Balanceado            | •                     | Emmer     |
| Cortocircuito Completo      | Punto de Operación       |                           | Valores actuales      | rigura >> |
| Cortocircuito ANSI          | Potencia Activa          | 15, kW                    | 15, kW                | Ir a      |
| EC 61363                    |                          |                           |                       |           |
| Cortocircuito DC            | Modificar Definiciones o | de Variablesstes\Unidades | \ElmLod-W.SetVariable |           |
| imulación RMS               | Filtro para              |                           | ОК                    |           |
| imulación EMT               | Nombre de clase          | ElmLod                    | Cancelar              |           |
| rmónicos/Calidad de Energi  | Nombre de Variable       | ×                         | Cancela               |           |
| lujo Óptimo de Potencia     |                          |                           | Aplicar               |           |
| stimación de Estado         | Ajustes Internos del I   | Progr. f                  |                       |           |
| Confiabilidad               | Unidad                   | p                         |                       |           |
| Confiabilidad de Generación | Exponente                | u                         |                       |           |
| Descripción                 |                          |                           |                       |           |
|                             | Sustituido por           | k<br>M                    |                       |           |
|                             | Aiustes del Usuario      | G                         |                       |           |
|                             | Unidad                   | P                         |                       |           |
|                             | -                        | E                         |                       |           |

Figura 16. Valores de los exponentes

Para agregar el modelo de carga se crea un tipo de carga, esta se crea dando click en el tipo > nuevo tipo de proyecto > tipo de carga general, como se muestra en la figura 17, se abre una ventana en la cual aparece las pestañas de datos básicos y de flujo de carga, en la pestaña de datos básicos solo se nombra el tipo de carga, en la pestaña de flujo de carga se modifica el número de coeficiente de la potencia activa y reactiva, colocando 1 en la opción de coeficiente según el modelo deseado, para el modelo de potencia constante se coloca 1 en el coeficiente aP y aQ, ver figura 18, para el modelo de impedancia constante se colocan las otras opciones en cero y la última casilla se colocara en 1 automáticamente como se muestra en la figura 19.

| 0 | General Load - Grid\T11073.E | ImLod     |                    |                 |        |                            | ×         |
|---|------------------------------|-----------|--------------------|-----------------|--------|----------------------------|-----------|
|   | Basic Data                   | Name      | T11073             |                 |        |                            | ОК        |
|   | Load Flow                    | Туре      | Equipment          | Type Library\Po | tencia | Cte                        | Cancel    |
|   | VDE/IEC Short-Circuit        | Terminal  | Select Glob        | al Type         | - 1    | N16                        |           |
|   | Complete Short-Circuit       | Zone      | Select Proj        | ect Type        | >      |                            | Figure << |
|   | ANSI Short-Circuit           | Area      | New Proje          | t Type          | >      | General Load Type (TypLod) | Jump to   |
|   | IEC 61363                    | Out of :  | Paste Type         |                 |        | Complex Load (TypLodind)   |           |
|   | DC Short-Circuit             | Technolog | Remove Ty          | rpe             | _      |                            | _         |
|   | RMS-Simulation               |           | der Load Transform | er              |        |                            |           |
|   | EMT-Simulation               |           |                    |                 |        |                            |           |
|   | Harmonics/Power Quality      |           |                    |                 |        |                            |           |
|   | Optimal Power Flow           |           |                    |                 |        |                            |           |
|   | State Estimation             |           |                    |                 |        |                            |           |
|   | Reliability                  |           |                    |                 |        |                            |           |
|   | Generation Adequacy          |           |                    |                 |        |                            |           |
|   | Description                  |           |                    |                 |        |                            |           |

Figura 17. Creación de tipo de carga

| ieneral Load Type - Equipment Type Library\PotenciaCte.TypLod |                |           |               |    |        |  |  |  |
|---------------------------------------------------------------|----------------|-----------|---------------|----|--------|--|--|--|
| Basic Data                                                    | Voltage Depend | ence P    |               |    | ОК     |  |  |  |
| Load Flow                                                     | Coefficient aP | 1.        | Exponent e_aP | 0. | Cancel |  |  |  |
| VDE/IEC Short-Circuit                                         | Coefficient bP | 0.        | Exponent e_bP | 1. |        |  |  |  |
| Complete Short-Circuit                                        | Coefficient cP | 0.        | Exponent e_cP | 2. |        |  |  |  |
| ANSI Short-Circuit                                            | Voltage Depend | ence of Q |               |    | ]      |  |  |  |
| IEC 61363                                                     | Coefficient aQ | 1.        | Exponent e_aQ | 0. |        |  |  |  |
| DC Short-Circuit                                              | Coefficient bQ | 0.        | Exponent e_bQ | 1. |        |  |  |  |
| RMS-Simulation                                                | Coefficient cQ | 0.        | Exponent e_cQ | 2. |        |  |  |  |
| ENT Condition                                                 |                |           |               |    |        |  |  |  |

Figura 18. Modelo de potencia constante

| General Load Type - Equipr | ment Type Library\Im | pedanciaCte.TypLo | bd            |    | ×      |
|----------------------------|----------------------|-------------------|---------------|----|--------|
| Basic Data                 | Voltage Depend       | ence P            |               |    | ОК     |
| Load Flow                  | Coefficient aP       | 0.                | Exponent e_aP | 0. | Cancel |
| VDE/IEC Short-Circuit      | Coefficient bP       | 0.                | Exponent e_bP | 1. |        |
| Complete Short-Circuit     | Coefficient cP       | 1.                | Exponent e_cP | 2. |        |
| ANSI Short-Circuit         | Voltage Depend       | ence of Q         |               |    | 1      |
| IEC 61363                  | Coefficient aQ       | 0.                | Exponent e_aQ | 0. |        |
| DC Short-Circuit           | Coefficient bQ       | 0.                | Exponent e_bQ | 1. |        |
| RMS-Simulation             | Coefficient cQ       | 1.                | Exponent e_cQ | 2. |        |
| EMT-Simulation             |                      |                   |               |    |        |

Figura 19. Modelo de impedancia constante

#### 2.1.4 Red Externa

Para la creación de red externa se escoge en la barra de elementos y se ubica en el panel de trabajo, ver figura 20, se hacen los cambios necesarios, en la pestaña de datos básicos se crea su nombre, en la pestaña de flujo de carga se selecciona la opción de nodo slack para indicar que esta es la cabecera del circuito, y se coloca su voltaje de referencia en 1 y su ángulo en cero, ver figura 21.

| 🏟 🚳 🗟 👎 🕴 🕺 😫                                                                                                    | 꽃 🕼 성 📳 🔹 🖳 🗇 🗊 그 🙎 🖬 🖻 🛛 🗢 😺 🐉 🌮 👎 🚳                                                                                                    |                                           |
|----------------------------------------------------------------------------------------------------|----------------------------------------------------------------------------------------------------|-------------------------------------------|
| 2/2106 1:28:1 🐴 🔎 🏷 🗌                                                                                                    | 3205% 🖵 🖑 🍋 🙀 📮 🗃 🕂 🔟 🗃 📽 🚱 Σ 💷 📰 📰 🗶 🐰 🖻 📵 [13.2 kV 🖃 ABC 🖃                                                                                                    | <u>a</u> .                                |
| y Case                                                                                                    |                                                                                                    | · [                                       |
| tive)                                                                                                    |                                                                                                    | . → , , , , , , , , , , , , , , , , , ,   |
|                                                                                                    |                                                                                                    | — = :                                     |
|                                                                                                    |                                                                                                    |                                           |
|                                                                                                    |                                                                                                    | ) 2 (3 4<br>) 4 (6 (7 )                   |
|                                                                                                    |                                                                                                    |                                           |
|                                                                                                    |                                                                                                    |                                           |
| 1                                                                                                    |                                                                                                    | . ↓ ₩\$Y ₩Y E                             |
|                                                                                                    | ž                                                                                                    | . 22±"<br>5.0×**                          |
| 1. A. A. A. A. A. A. A. A. A. A. A. A. A.                                                                                                    |                                                                                                    | & \$                                      |
|                                                                                                    |                                                                                                    | Z                                         |
|                                                                                                    | · · · · · · · · · · · · · · · · · · ·                                                                                                    |                                           |
|                                                                                                    |                                                                                                    |                                           |
| ▶                                                                                                    | Figura 20. Red externa                                                                                                    | । ∙ िं ० ० न ∙                            |
| FI المعالم المعالم المعالم المعالم المعالم المعالم المعالم المعالم المعالم المعالم المعالم المعالم المعالم الم                                                                                                    | Inal Grid.ElmXnet                                                                                                    | , ,                                       |
| External Grid - Grid\Exte                                                                                                    | Figura 20. Red externa                                                                                                    | , С ф ф д .<br>Х                          |
| External Grid - Grid\Exte<br>Basic Data<br>Load Row                                                                                                    | Internal Grid.ElmXnet                                                                                                    | х<br>ок                                   |
| External Grid - Grid\Exte<br>Basic Data<br>Load Row<br>VDE/IEC Short-Circuit                                                                                                    | Internal Grid.ElmXnet                                                                                                    | X<br>OK<br>Cancel                         |
| External Grid - Grid\Exte<br>Basic Data<br>Load Flow<br>VDE/IEC Short-Circuit<br>Complete Short-Circuit                                                                                                    | Internal Grid.ElmXnet                                                                                                    | X<br>OK<br>Cancel<br>Figure <<            |
| External Grid - Grid\Exte<br>Basic Data<br>Load Row<br>VDE/IEC Short-Circuit<br>Complete Short-Circuit                                                                                                    | Internal Grid.ElmXnet                                                                                                    | X<br>OK<br>Cancel<br>Figure <<<br>Jump to |
| External Grid - Grid\Exte<br>Basic Data<br>Load Row<br>VDE/IEC Short-Grout<br>Complete Short-Circuit<br>ANSI Short-Circuit<br>IEC 61363                                                                                                 | Seriel Figura 20. Red externa<br>mal Grid.ElmXnet<br>Bus Type SL▼<br>Setpoint local ▼<br>Operation Point<br>Angle 0. deg<br>Voltage Setpoint 1. p.u.<br>Reference Busbar ▼◆                                                                                                    | X<br>OK<br>Cancel<br>Figure <<<br>Jump to |
| External Grid - Grid\Exte<br>Basic Data<br>Load Flow<br>VDE/IEC Short-Circuit<br>Complete Short-Circuit<br>IEC 61363<br>DC Short-Circuit                                                                                                | Seriel Figura 20. Red externa<br>mal Grid.ElmXnet<br>Bus Type SU →<br>Setpoint local →<br>Operation Point<br>Angle 0. deg<br>Voltage Setpoint 1. p.u.<br>Reference Busbar →                                                                                                    | X<br>OK<br>Cancel<br>Figure <<<br>Jump to |
| External Grid - Grid\Exte<br>Basic Data<br>Load Row<br>VDE/IEC Short-Circuit<br>Complete Short-Circuit<br>IEC 61363<br>DC Short-Circuit<br>RMS-Simulation                                                                               | Internal Grid.ElmXnet                                                                                                    | X<br>OK<br>Cancel<br>Figure <<<br>Jump to |
| External Grid - Grid\Exte<br>Basic Data<br>Load Row<br>VDE/IEC Short-Circuit<br>Complete Short-Circuit<br>IEC 61363<br>DC Short-Circuit<br>RMS-Simulation<br>EMT-Simulation                                                             | Internal Grid.ElmXnet                                                                                                    | X<br>OK<br>Cancel<br>Figure <<<br>Jump to |
| External Grid - Grid\Exte<br>Basic Data<br>Load Flow<br>VDE/IEC Short-Circuit<br>Complete Short-Circuit<br>IEC 61363<br>DC Short-Circuit<br>RMS-Simulation<br>EMT-Simulation<br>Hamonics/Power Quali                                    | Seriel Grid.ElmXnet                                                                                                    | X<br>OK<br>Cancel<br>Figure <<<br>Jump to |
| External Grid - Grid\Exte<br>Basic Data<br>Load Flow<br>VDE/IEC Short-Circuit<br>Complete Short-Circuit<br>IEC 61363<br>DC Short-Circuit<br>RMS-Simulation<br>EMT-Simulation<br>Hamonics/Power Quall<br>Optimal Power Flow              | Seriel Figura 20. Red externa<br>rnal Grid.ElmXnet  Bus Type Setpoint local  Operation Point Operation Point I. p.u. Reference Busbar  V Reference Busbar  V Reference Deprational Limits Capability Curve V                                                                                                    | X<br>OK<br>Cancel<br>Figure <<<br>Jump to |
| External Grid - Grid\Exte<br>Basic Data<br>Load Flow<br>VDE/IEC Short-Circuit<br>Complete Short-Circuit<br>ANSI Short-Circuit<br>IEC 61363<br>DC Short-Circuit<br>RMS-Simulation<br>EMT-Simulation<br>Hamonics/Power Row<br>Reliability | Verial       Figura 20. Red externa         rnal Grid.ElmXnet         Bus Type         Setpoint         Image         Operation Point         Image         Voltage Setpoint         Image         Image     < | X<br>OK<br>Cancel<br>Figure <<<br>Jump to |

Figura 21. Modificación de las características red externa

#### 2.1.5 Transformadores

Para los transformadores, al igual que todos los elementos, se ponen en el panel de trabajo seleccionándolos de la tabla de elementos y escogiendo su posición en el panel de trabajo, cabe indicar que en el caso del transformador este de sebe conectar entre dos nodos (o tres si fuese tri-devanado), para configurar y definir sus características se da doble click sobre el elemento y se abre una ventana como se muestra en la figura 22, allí se modifica nombre y

se coloca un tipo ya sea nuevo o predeterminado por DigSilent. Si es nuevo aparece una ventana nueva donde se modifican todos los valores en datos básicos y en flujo de carga.

| rmador de dos Devanados -                                                                                                    | Ked (Transformador de dos L                                                                                                    |                                                                                                    |                                                                                                    |             |     |                |
|----------------------------------------------------------------------------------------------------|----------------------------------------------------------------------------------------------------|----------------------------------------------------------------------------------------------------|----------------------------------------------------------------------------------------------------|-------------|-----|----------------|
| os Básicos                                                                                                    | General Conductor a Tierra                                                                                                    | /Neutro                                                                                                    |                                                                                                    |             |     | 01             |
| o de Carga                                                                                                    | Nombre Transforma                                                                                                    | idor de dos Devanados                                                                                                    |                                                                                                    |             |     | Canc           |
| ocircuito VDE/IEC                                                                                                    |                                                                                                    |                                                                                                    |                                                                                                    |             |     |                |
| ocircuito Completo                                                                                                    | Lado AT                                                                                                    |                                                                                                    |                                                                                                    | Terminal(1) |     | Figura         |
| ocircuito ANSI                                                                                                    |                                                                                                    | Terminal(2)\Cub 4                                                                                                    | -                                                                                                    | Terminal(2) |     | Ir a           |
| 51363                                                                                                    |                                                                                                    | (Terminal(2)(Cub_4                                                                                                    |                                                                                                    | reminal(2)  |     |                |
| ocircuito DC                                                                                                    | Zona Lado AT                                                                                                    | · · · ·                                                                                                    |                                                                                                    |             |     |                |
| ulación RMS                                                                                                    | Area Lado Al                                                                                                    | • • • • • • • • • • • • • • • • • • • •                                                                                                    |                                                                                                    |             |     |                |
| ulación EMT                                                                                                    | Fuera de Servicio                                                                                                    |                                                                                                    |                                                                                                    |             |     |                |
| ónicos/Calidad de Energí                                                                                                    | Número de                                                                                                    |                                                                                                    | Intercambiar C                                                                                                    | Conexiones  |     |                |
| ección                                                                                                    | Transformadores en paral                                                                                                    | elo 1                                                                                                    |                                                                                                    |             |     |                |
| Óptimo de Potencia                                                                                                    | Capacidades Térmicas                                                                                                    |                                                                                                    |                                                                                                    |             |     |                |
| nación de Estado                                                                                                    | Fortes de desificació                                                                                                    |                                                                                                    | Determined (c. 1.)                                                                                                    | 0.549/0     |     |                |
| fiabilidad                                                                                                    | Autotransformador                                                                                                    | 1,                                                                                                    | Potencia Nominai (act.)                                                                                                    | U, MVA      |     |                |
|                                                                                                    |                                                                                                    |                                                                                                    |                                                                                                    |             |     |                |
| fiabilidad de Generación                                                                                                    | <ul> <li>Elementer Suministrador</li> </ul>                                                                                                    |                                                                                                    |                                                                                                    |             |     |                |
| fiabilidad de Generación<br>ionamiento de Puntos                                                                                                    | Elementos Suministrados                                                                                                    | 10.15                                                                                                    |                                                                                                    |             |     |                |
| fiabilidad de Generación<br>ionamiento de Puntos<br>tripción                                                                                                    | Elementos Suministrados<br>Marcar elemen                                                                                                    | itos en el Gráfico                                                                                                    | E                                                                                                    | ditar       |     |                |
| fiabilidad de Generación<br>ionamiento de Puntos<br>rripción<br>po de Transformador de dos De                                                                                                    | Elementos Suministrados<br>Marcar elemen<br>vanados - Biblioteca de Tipos\Tij                                                                                                    | itos en el Gráfico<br>po de Transformador de dos D                                                                                             | evanados.TypTr2                                                                                                    | Editar      |     |                |
| fiabilidad de Generación<br>ionamiento de Puntos<br>rripción<br>po de Transformador de dos De<br>Datos Básicos                                                                                                    | Elementos Suministrados<br>Marcar elemen<br>vanados - Biblioteca de Tipos\Tij<br>Nombre                                                                                                    | itos en el Gráfico<br>po de Transformador de dos D<br>Tipo de Transformador de d                                                               | evanados.TypTr2<br>Tos Devanados                                                                                                    | Editar      |     | ОК             |
| fiabilidad de Generación<br>ionamiento de Puntos<br>rripción<br>po de Transformador de dos De<br>Datos Básicos<br>Flujo de Carga<br>Codeciziruío NDE/JEC                                                                                                    | Elementos Suministrados<br>Marcar elemen<br>vanados - Biblioteca de Tipos\Tij<br>Nombre<br>Tecnología                                                                                                    | itos en el Gráfico<br>po de Transformador de dos D<br>Tipo de Transformador de co<br>Transformador Trifásico                                   | evanados.TypTr2<br>los Devanados                                                                                                    | Editar      |     | OK<br>Cancelar |
| fiabilidad de Generación<br>ionamiento de Puntos<br>tripción<br>po de Transformador de dos De<br>Datos Básicos<br>Flujo de Carga<br>Contocircuito VDE/JEC<br>Contocircuito Comoleto                                                                                                    | Elementos Suministrados<br>Marcar elemen<br>vanados - Biblioteca de Tipos\Tij<br>Nombre<br>Tecnología<br>Potencia Nominal                                                                                                    | ntos en el Gráfico<br>po de Transformador de dos D<br>Transformador Trifásico<br>1, MVA                                                        | evanados.TypTr2<br>los Devanados                                                                                                    | Editar      |     | OK<br>Cancelar |
| iabilidad de Generación<br>ionamiento de Puntos<br>ripción<br>bo de Transformador de dos De<br>Datos Básicos<br>Flujo de Carga<br>Contocircuito VDE/JEC<br>Contocircuito ANSI                                                                                                    | Elementos Suministrados<br>Marcar elemen<br>vanados - Biblioteca de Tipos/Tij<br>Nombre<br>Tecnología<br>Potencia Nominal<br>Frecuencia Nominal                                                                                                    | po de Transformador de dos D<br>Transformador de dos D<br>Transformador Trifásico<br>1, MVA<br>50, Hz                                          | evanados.TypTr2<br>los Devanados                                                                                                    | Editar      |     | OK<br>Cancelar |
| fiabilidad de Generación<br>ionamiento de Puntos<br>tripción<br>Datos Básicos<br>Flujo de Carga<br>Contocircuito VDE/IEC<br>Contocircuito Completo<br>Contocircuito ANSI<br>IEC 61363                                                                                                    | Elementos Suministrados<br>Marcar elemen<br>vanados - Biblioteca de Tipos/Tij<br>Nombre<br>Tecnología<br>Potencia Nominal<br>Frecuencia Nominal<br>Tensión nominal                                                                                                    | ntos en el Gráfico<br>po de Transformador de dos D<br>Transformador de co<br>Transformador Trifásico<br>1, MVA<br>50, Hz                       | evanados.TypTr2<br>los Devanados<br>Grupo Vectorial                                                                                                    | Editar      |     | OK<br>Cancelar |
| fiabilidad de Generación<br>ionamiento de Puntos<br>tripción<br>Datos Básicos<br>Flujo de Carga<br>Contocircuito VDE/IEC<br>Contocircuito Completo<br>Contocircuito ANSI<br>IEC 61363<br>Contocircuito DC                                                                                                    | Elementos Suministrados<br>Marcar elemen<br>vanados - Biblioteca de Tipos/Tij<br>Nombre<br>Tecnología<br>Potencia Nominal<br>Frecuencia Nominal<br>Tensión nominal<br>Lado de Alta (AT)                                                                                        | ntos en el Gráfico<br>po de Transformador de dos D<br>Tipo de Transformador de o<br>Transformador Trifásico<br>1, MVA<br>50, Hz<br>6, kV       | evanados:TypTr2<br>tos Devanados<br>Grupo Vectorial<br>Lado de Alta (AT) YN<br>Lado de Alta (AT) YN                                                                 | Editar      |     | OK<br>Cancelar |
| fiabilidad de Generación<br>ionamiento de Puntos<br>tripción<br>Do de Transformador de dos De<br>Datos Básicos<br>Flujo de Carga<br>Cortocircuito VDE/IEC<br>Cortocircuito Completo<br>Contocircuito ANSI<br>IEC 61363<br>Contocircuito DC<br>Simulación RMS                                                                                                    | Elementos Suministrados<br>Marcar elemen<br>vanados - Biblioteca de Tipos/Tij<br>Nombre<br>Tecnología<br>Potencia Nominal<br>Frecuencia Nominal<br>Lado de Alta (AT)<br>Lado de Baja (BT)                                                                                      | ntos en el Gráfico<br>po de Transformador de dos D<br>Transformador de d<br>Transformador Trifásico<br>1, MVA<br>50, Hz<br>6, kV<br>6, kV      | evanados:TypTr2<br>fos Devanados<br>Grupo Vectorial<br>Lado de Alta (AT) YN<br>Lado de Baja (BT) YN                                                                 | Editar      |     | OK             |
| iabilidad de Generación<br>ionamiento de Puntos<br>ripción<br>Datos Básicos<br>Flujo de Carga<br>Contocircuito VDE/IEC<br>Contocircuito Completo<br>Contocircuito ANSI<br>IEC 61363<br>Contocircuito DC<br>Simulación RMS<br>Simulación RMT                                                                                                    | Elementos Suministrados<br>Marcar elemen<br>vanados - Biblioteca de Tipos/Tij<br>Nombre<br>Tecnología<br>Potencia Nominal<br>Frecuencia Nominal<br>Lado de Alta (AT)<br>Lado de Ajta (AT)<br>Lado de Baja (BT)<br>Impedancia de Secuencia Po                                   | itos en el Gráfico<br>po de Transformador de dos D<br>Transformador Trifásico<br>1, MVA<br>50, Hz<br>6, kV<br>6, kV<br>5, kV                   | evanados:TypTr2<br>os Devanados<br>Grupo Vectorial<br>Lado de Alta (AT) YN<br>Lado de Baja (BT) YN<br>Devanado delta into                                           | iditar      |     | OK<br>Cancelar |
| iabilidad de Generación<br>ionamiento de Puntos<br>ripción<br>bo de Transformador de dos De<br>Datos Básicos<br>Flujo de Carga<br>Cortocircuito VDE/IEC<br>Cortocircuito Completo<br>Cortocircuito ANSI<br>IEC 61363<br>Cortocircuito DC<br>Simulación RMS<br>Simulación RMT<br>Armónicos/Calidad de Energi                                                      | Elementos Suministrados<br>Marcar elemen<br>vanados - Biblioteca de Tipos/Tij<br>Nombre<br>Tecnología<br>Potencia Nominal<br>Frecuencia Nominal<br>Lado de Alta (AT)<br>Lado de Ajta (AT)<br>Lado de Baja (BT)<br>Impedancia de Secuencia Po<br>Tensión de c.c. uk             | tos en el Gráfico po de Transformador de dos D Transformador Trifásico 1, MVA 50, Hz 6, kV 6, kV 51, kV 53, %                                  | evanados:TypTr2<br>os:Devanados<br>Grupo Vectorial<br>Lado de Alta (AT) VIN<br>Lado de Baja (BT) VIN<br>Devanado delta intu<br>Ángulo de Desfasc 0,                 | iditar      | deg | OK<br>Cancelar |
| iabilidad de Generación<br>ionamiento de Puntos<br>ripción<br>bo de Transformador de dos De<br>Datos Rásicos<br>Flujo de Carga<br>Cortocircuito VDE/IEC<br>Cortocircuito Completo<br>Cortocircuito ANSI<br>IEC 61363<br>Cortocircuito DC<br>Simulación RMS<br>Simulación EMT<br>Armónicos/Calidad de Energi<br>Protección                                        | Elementos Suministrados<br>Marcar elemen<br>vanados - Biblioteca de Tipos/Tij<br>Nombre<br>Tecnologia<br>Potencia Nominal<br>Frecuencia Nominal<br>Lado de Alta (AT)<br>Lado de Baja (BT)<br>Impedancia de Secuencia Po<br>Tensión de .c. uk<br>Pérdidas en el Cobre           | ntos en el Gráfico<br>po de Transformador de dos D<br>Transformador Trifásico<br>1, MVA<br>50, Hz<br>6, kV<br>6, kV<br>50, kV                  | evanados:TypTr2<br>los Devanados<br>Grupo Vectorial<br>Lado de Alta (AT) VIN<br>Lado de Baja (BT) VIN<br>Devanado delta intu<br>Ángulo de Desfasc 0.<br>Nombre VIN  | iditar      | deg | OK<br>Cancelar |
| fiabilidad de Generación<br>ionamiento de Puntos<br>tripción<br>bo de Transformador de dos De<br>Datos Básicos<br>Plujo de Carga<br>Cortocircuito VDE/IEC<br>Cortocircuito ANSI<br>IEC 61363<br>Cortocircuito ANSI<br>IEC 61363<br>Cortocircuito DC<br>Simulación RMS<br>Simulación EMT<br>Armónicos/Calidad de Energi<br>Protección<br>Flujo Óptimo de Potencia | Elementos Suministrados<br>Marcar elemen<br>vanados - Biblioteca de Tipos/Tij<br>Nombre<br>Tecnología<br>Potencia Nominal<br>Frecuencia Nominal<br>Lado de Alta (AT)<br>Lado de Baja (BT)<br>Impedancia de Secuencia Po<br>Tensión de c.c. uk<br>Pérdidas en el Cobre          | ntos en el Gráfico<br>po de Transformador de dos D<br>Transformador Trifásico<br>1, MVA<br>50, Hz<br>6, kV<br>6, kV<br>5, kV<br>6, kV<br>6, kV | evanados:TypTr2<br>los Devanados<br>Grupo Vectorial<br>Lado de Alta (AT) VN<br>Lado de Baja (BT) VN<br>Devanado delta inte<br>Ángulo de Desfase 0,<br>Nombre VNy    | Editar      | deg | OK             |
| fiabilidad de Generación<br>ionamiento de Puntos<br>rripción<br>Datos Básicos<br>Flujo de Carga<br>Cortocircuito VDE/IEC<br>Cortocircuito Completo<br>Cortocircuito ANSI<br>IEC 61363<br>Cortocircuito DC<br>Simulación RMS<br>Simulación EMT<br>Armónicos/Calidad de Energi<br>Protección<br>Flujo Óptimo de Potencia<br>Confiabilidad                          | Elementos Suministrados<br>Marcar elementos<br>Nombre<br>Tecnología<br>Potencia Nominal<br>Frecuencia Nominal<br>Lado de Alta (AT)<br>Lado de Baja (BT)<br>Impedancia de Secuencia Po<br>Tensión de c.c. uk<br>Pérdidas en el Cobre<br>Impedancia Sec 0                        | tos en el Gráfico po de Transformador de dos D Transformador Trifásico 1, MVA 50, Hz 6, kV 6, kV sitiva 3, % 0, kW                             | evanados:TypTr2<br>los Devanados<br>Grupo Vectorial<br>Lado de Alta (AT) VN<br>Lado de Baja (BT) VN<br>Devanado delta inte<br>Ángulo de Desfass 0,<br>Nombre VNy    | iditar      | deg | OK<br>Cancelar |
| fiabilidad de Generación<br>ionamiento de Puntos<br>rripción<br>Datos Básicos<br>Flujo de Carga<br>Cortocircuito VDE/IEC<br>Cortocircuito VDE/IEC<br>Cortocircuito Completo<br>Cortocircuito ANSI<br>IEC 61363<br>Cortocircuito DC<br>Simulación RMS<br>Simulación RMT<br>Armónicos/Calidad de Energi<br>Protección<br>Flujo Óptimo de Potencia<br>Confiabilidad | Elementos Suministrados<br>Marcar elementos<br>Nombre<br>Tecnología<br>Potencia Nominal<br>Frecuencia Nominal<br>Lado de Alta (AT)<br>Lado de Baja (BT)<br>Impedancia de Secuencia Po<br>Tensión de c.c. uk<br>Pérdidas en el Cobre<br>Impedancia Sec 0<br>Tensión de c.c. uk0 | tos en el Gráfico po de Transformador de dos C Transformador de dos C Transformador Trifásico 1, MVA 50, Hz 6, KV 6, KV 6, KV 3, % 0, KW 3, %  | evanados:TypTr2<br>los Devanados<br>Grupo Vectorial<br>Lado de Alta (AT) VIN<br>Lado de Baja (BT) VIN<br>Devanado delta inte<br>Ángulo de Desfase 0,<br>Nombre VINy | iditar      | deg | OK<br>Cancelar |

Figura 22. Datos del transformador

**NOTA**: es de aclarar que en el proyecto realizado no se hace uso de los transformadores, ya que estos son representados por cargas.

#### 2.2 Creación De Un Sistema Desbalanceado

Cuando se trata de un sistema desbalanceado, la creación del proyecto se realiza de la misma forma explicada en el numeral 4.2, teniendo en cuenta que algunos elementos se les modifica sus características. Los nodos son elementos que no varían sus características, es decir si es un sistema desbalanceado se realiza el mismo procedimiento explicado en el numeral 4.2.1 y se modifican las características igual que las mostradas en la figura 9. En las líneas se realiza de la misma forma el procedimiento de modificación de sus características como se explicó en el numeral 4.2.2, teniendo en cuenta que al crear el tipo de línea en sus fases se seleccionan las deseadas, para este caso 2, como se muestra en la figura 23, para seleccionar las fases correspondientes de la click en el icono de flecha de las características llamadas

terminal i y terminal j, como se indica en la figura 24, dando click en esta se abre una ventana en la cual se seleccionan las fases deseadas a conectar, ver figura 25.

| Line Type - Equipment Type Library\Aluminio 1/0 AB.TypLne |                       |                                                  |        |  |  |  |  |
|-----------------------------------------------------------|-----------------------|--------------------------------------------------|--------|--|--|--|--|
| Basic Data                                                | Name                  | Aluminio 1/0 AB                                  | ОК     |  |  |  |  |
| Load Flow                                                 | Rated Voltage         | 13.2 kV                                          | Cancel |  |  |  |  |
| VDE/IEC Short-Circuit                                     | Rated Current 0       | 0.24 kA                                          |        |  |  |  |  |
| Complete Short-Circuit                                    | Nominal Frequency     | 60. Hz                                           |        |  |  |  |  |
| ANSI Short-Circuit                                        | Cable / OHL           | Overhead Line 💌                                  |        |  |  |  |  |
| IEC 61363                                                 | System Type           | AC   Phases 2  Number of Neutrals 0              |        |  |  |  |  |
| DC Short-Circuit                                          | - Parameters per Leno | ath 1.2-Sequence                                 |        |  |  |  |  |
| RMS-Simulation                                            | AC-Resistance R'(     | (20°C) 0.0654 Ohm/km AC-Resistance R0' 0. Ohm/km |        |  |  |  |  |
| EMT-Simulation                                            |                       |                                                  |        |  |  |  |  |
| Harmonics/Power Quality                                   | Reactance X'          | 0.342 Ohm/km Reactance X0' 0. Ohm/km             |        |  |  |  |  |
| Protection                                                |                       |                                                  |        |  |  |  |  |

Figura 23. Selección del nuero de fases de una línea

| Basic Data             | Name            | L125126                         |                                                     |                           | ОК      |
|------------------------|-----------------|---------------------------------|-----------------------------------------------------|---------------------------|---------|
| Load Flow              | Туре            | Equipment Type Library\Aluminio | 1/0 AB                                              |                           | Cance   |
| VDE/IEC Short-Circuit  | Teminal i       | → Grid\N125\Cub_1               | N125                                                |                           |         |
| Complete Short-Circuit | Teminal j       |                                 | N126                                                |                           | Figure  |
| ANSI Short-Circuit     | Zone            | Teminal i 🔹 🔹                   |                                                     |                           | Jump to |
| IEC 61363              | Area            | Teminal i 🔹 🔸                   |                                                     |                           |         |
| DC Short-Circuit       | Out of Service  |                                 |                                                     |                           |         |
| RMS-Simulation         | Number of       |                                 | Resulting Values                                    |                           |         |
| EMT-Simulation         | parallel Lines  | 1                               | Rated Current (act.)                                | 0.24 kA<br>0.01740985 Obm |         |
| Hamonics/Power Quality | - Parameters    |                                 | Pos. Seq. Impedance, Angle                          | 79.17414 deg              |         |
| Optimal Power Flow     | Thermal Rating  | ▼                               | Pos. Seq. Resistance, R1<br>Pos. Seq. Reactance, X1 | 0.00327 Ohm<br>0.0171 Ohm |         |
| Reliability            | Length of Line  | 0.05 km                         | Zero Seq. Resistance, R0                            | 0. Ohm                    |         |
| Generation Adequacy    | Derating Factor | 1.                              | Zero Seq. Reactance, X0<br>Faith-Fault Current, Ice | 0. Ohm<br>0. A            |         |
| Tie Open Point Opt.    |                 |                                 | Earth Factor, Magnitude                             | 0.3333333                 |         |
| Cable Sizing           | Time of Line    | Queteral line                   | Earth Factor, Angle                                 | 180. deg                  |         |
| Description            | Type of Line    | Overnead Line                   |                                                     |                           |         |
|                        | Line Model      |                                 |                                                     |                           |         |
|                        | Lumped Para     | ameter (PI)                     |                                                     |                           |         |
|                        | C Distributed P | arameter                        |                                                     |                           |         |
|                        | Sections/       | ine Loads                       |                                                     |                           |         |

Figura 24. Selección de fases para un sistema desbalanceado

| Cubicle - Grid\N125\Cu | b_1.StaCubic    |                    | ×      |
|------------------------|-----------------|--------------------|--------|
| Basic Data             | Name            | Cub_1              | ОК     |
| Description            | Terminal        | → Grid\N125        | Cancel |
|                        | Connected with  | ✓ → Grid\L125126   |        |
|                        | Bus Index       | Terminal i         |        |
|                        | No of Phases:   | 2 Phases: ab       |        |
|                        | Phase 1         |                    |        |
|                        | Phase 2         |                    |        |
|                        | Terminate fe    | eder at this point |        |
|                        | Internal Elemen | Remove Breaker     |        |
|                        |                 |                    |        |

Figura 25. Modificación de fases a seleccionar

DigSilent permite observar cual es la conexión de la línea, dando click en la opción de figura, tal como se muestra en la figura 26, aparecerá en la parte inferior cual es la conexión del elemento a sus nodos correspondientes.

| Line - Grid\L125126.ElmLne |                 |                                |                                                 |                           | ×         |
|----------------------------|-----------------|--------------------------------|-------------------------------------------------|---------------------------|-----------|
| Basic Data                 | Name            | L125126                        |                                                 |                           | ОК        |
| Load Flow                  | Туре            | ▼ → Equipment Type Library\Aun | ninio 1/0 AB                                    |                           | Cancel    |
| VDE/IEC Short-Circuit      | Terminal i      | ➡ Grid\N125\Cub_1              | N125                                            |                           |           |
| Complete Short-Circuit     | Terminal j      | ▼ → Grid\N126\Cub_1            | N126                                            | · · · · ·                 | Figure << |
| ANSI Short-Circuit         | Zone            | Terminal i 🔹 🔹                 |                                                 |                           | Jump to   |
| IEC 61363                  | Area            | Terminal i 🔹 🔿                 |                                                 |                           |           |
| DC Short-Circuit           | Cut of Service  | e                              |                                                 |                           |           |
| RMS-Simulation             | Number of       |                                | Resulting Values                                |                           |           |
| EMT-Simulation             | parallel Lines  | 1                              | Rated Current (act.)<br>Pos. Seg. Impedance. Z1 | 0.24 kA<br>0.01740985 Ohm |           |
| Harmonics/Power Quality    | Parameters      |                                | Pos. Seq. Impedance, Angle                      | 79.17414 deg              |           |
| Optimal Power Flow         | Thermal Rating  | ▼ →                            | Pos. Seq. Reactance, X1                         | 0.00327 Ohm<br>0.0171 Ohm |           |
| Reliability                | Length of Line  | 0.05 km                        | Zero Seq. Resistance, R0                        | 0. Ohm                    |           |
| Generation Adequacy        | Derating Factor | 1.                             | Earth-Fault Current, Ice                        | 0. A                      |           |
| Tie Open Point Opt.        |                 |                                | Earth Factor, Magnitude                         | 0.3333333<br>190 dec      |           |
| Cable Sizing               | Type of Line    | Overhead Line                  | Luni i dotor, ringio                            | loo. deg                  |           |
| Description                | the Made        |                                |                                                 |                           |           |
|                            | Line Model      | rameter (PI)                   |                                                 |                           |           |
|                            | C Distributed   | Parameter                      |                                                 |                           |           |
|                            |                 |                                |                                                 |                           |           |
|                            | Sections        | /Line Loads                    |                                                 |                           |           |
|                            |                 |                                |                                                 |                           |           |
|                            |                 |                                |                                                 |                           |           |
|                            |                 |                                |                                                 |                           |           |
|                            |                 |                                |                                                 |                           |           |
|                            |                 |                                |                                                 |                           |           |
|                            |                 | Terminal i                     | Terminal j                                      |                           |           |
| N125 \ Cub                 | <u>_1</u>       | ° <b>∓</b> ≢                   |                                                 | N126 \ Cub_1              |           |
| I.                         |                 | ° –                            | ■- 0                                            |                           |           |

Figura 26. Visualización de la conexión del elemento

Las cargas en un sistema desbalanceado se les realiza la misma configuración explicada en el numeral 4.2.3, a diferencia que al momento de crear el tipo de carga se selección la tecnología deseada, en este caso 2 fases, ver figura 27.

| 6 | eneral Load Type - Equipm | nent Type Library\PotenciaCteAB.TypLod * | ×      |
|---|---------------------------|------------------------------------------|--------|
|   | Basic Data                | Name PotenciaCteAB                       | ОК     |
|   | Load Flow                 |                                          | Cancel |
|   | VDE/IEC Short-Circuit     | System Type AC 💌                         |        |
|   | Complete Short-Circuit    | Technology 2PH PH-E                      |        |
|   | ANSI Short-Circuit        |                                          |        |
|   |                           |                                          |        |

Figura 27. Conexión de carga desbalanceada

## 2.3 Flujo De Carga

Para hacer el cálculo de un flujo de carga después de tener el circuito con todos los valores se va a la parte superior izquierda como se muestra en la figura 28, luego se abre una ventana donde se puede escoger el método de cálculo como se muestra en la figura 29.

| DigSILENT PowerFactory 2017 - [Gráfico : Diagramas/Red.IntGrfnet]                                                                                                    |     |
|----------------------------------------------------------------------------------------------------|-----|
| 🛛 ARCHIVO EDITAR VISTA AND TATOS CÁLCULO SALIDA HERRAMIENTAS VENTANA AYUDA                                                                                                    | - 8 |
| $\blacksquare \blacksquare \bigcirc \bot \square \textcircled{0} \blacksquare \blacksquare \blacksquare \blacksquare \blacksquare \blacksquare \blacksquare \blacksquare \blacksquare \blacksquare \blacksquare \blacksquare \blacksquare \blacksquare \blacksquare \blacksquare \blacksquare \blacksquare \blacksquare$ |     |
|                                                                                                    |     |

Figura 28. Flujo de carga

| Cálculo de Flujo de Carga - Casos de Estudi | o\Caso de Estudio\Cálculo de Flujo de Carga.ComLdf        | X        |
|---------------------------------------------|-----------------------------------------------------------|----------|
| Opciones Básicas                            | Método de Cálculo                                         | Ejecutar |
| Control de Potencia Activa                  | Flujo de Carga AC, balanceado, Secuencia Positiva         | Cerrar   |
| Opciones Avanzadas                          | C Flujo de Carga AC, desbalanceado, Trifásica (ABC)       |          |
| Ajustes de Cálculo                          | O Flujo de Carga DC (lineal)                              | Cancelar |
| Salidas                                     | Regulación de la Potencia Activa                          |          |
| Escalamiento de la Carga/Generación         | Ajuste automático de las tomas de desfasadores            |          |
| Análisis de Baja Tensión                    | Considerar los límites de potencia activa                 |          |
|                                             | Regulación de la Tensión y de la Potencia Reactiva        |          |
|                                             | Ajuste automático de taps de transformadores              |          |
|                                             | Ajuste automático de shunts                               |          |
|                                             | 🔽 Considerar límites de potencia reactiva                 |          |
|                                             | Dependencia de la Temperatura: Resistencias Líneas/Cables |          |
|                                             |                                                           |          |
|                                             | Ca la Máxima Temperatura de Operación                     |          |
|                                             | Opciones de Carga                                         |          |
|                                             | Considerar las Cargas Dependientes de la Tensión          |          |
|                                             | 🔲 Escalamiento de Carga de Alimentadores                  |          |
|                                             | Figura 29. Opciones del flujo de carga                    |          |

Cuando se corre un sistema desbalanceado se selecciona la opción "Flujo de carga AC, desbalanceado, Trifásica (ABC).

#### 2.4 Creación De Un DPL

Para la creación de un DPL, se ingresa al administrados de datos como se muestra en la figura 4, se busca el proyecto y se da click en el símbolo de más (+), estando en este se da click derecho en 1 > nuevo > otros como se muestra en la figura 30.

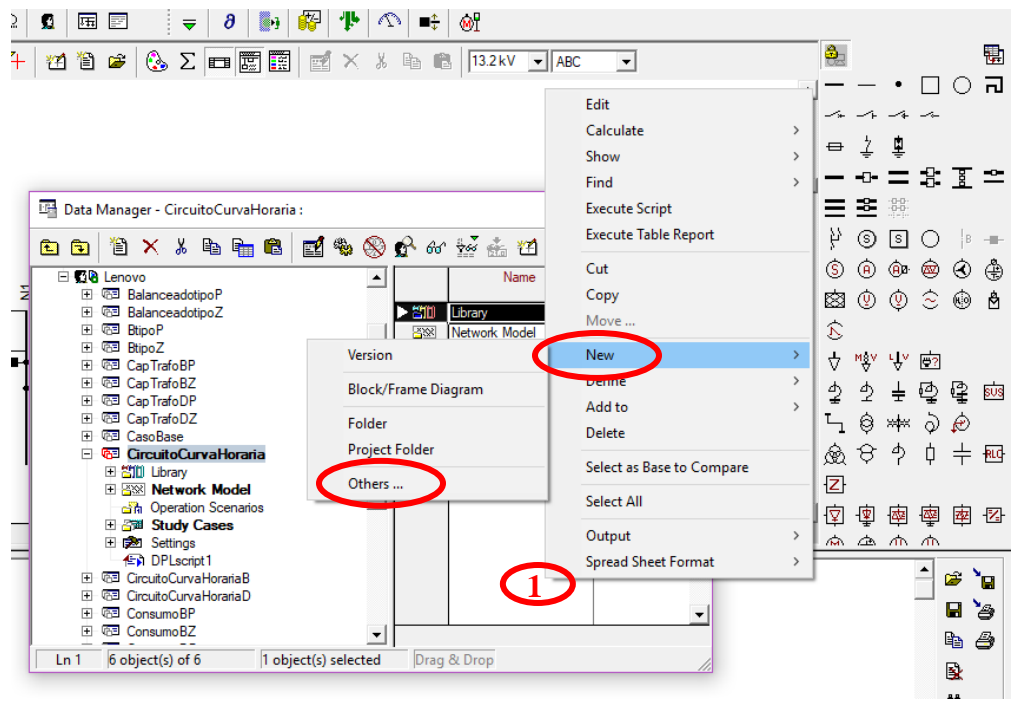

Figura 30. Creación de un DPL

Se abre una ventana en la cual se selecciona la opción DPL command and more y luego se selecciona el elemento DPL Command (ComDpl), ver figura 31, se click en OK y se abre una nueva ventana, en la cual se da click en la pestaña script para así comenzar a crear el código deseado, ver figura 32.

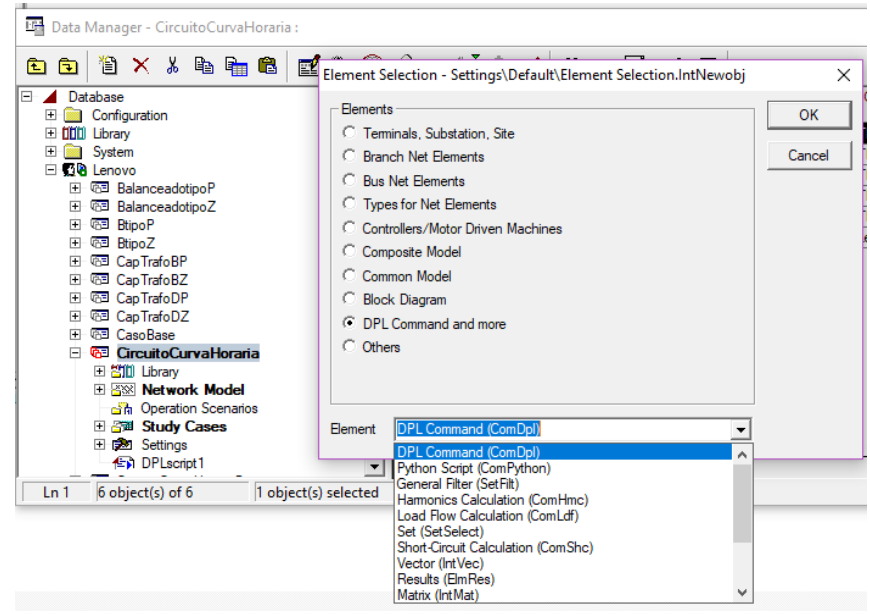

Figura 31. Selección de DPL

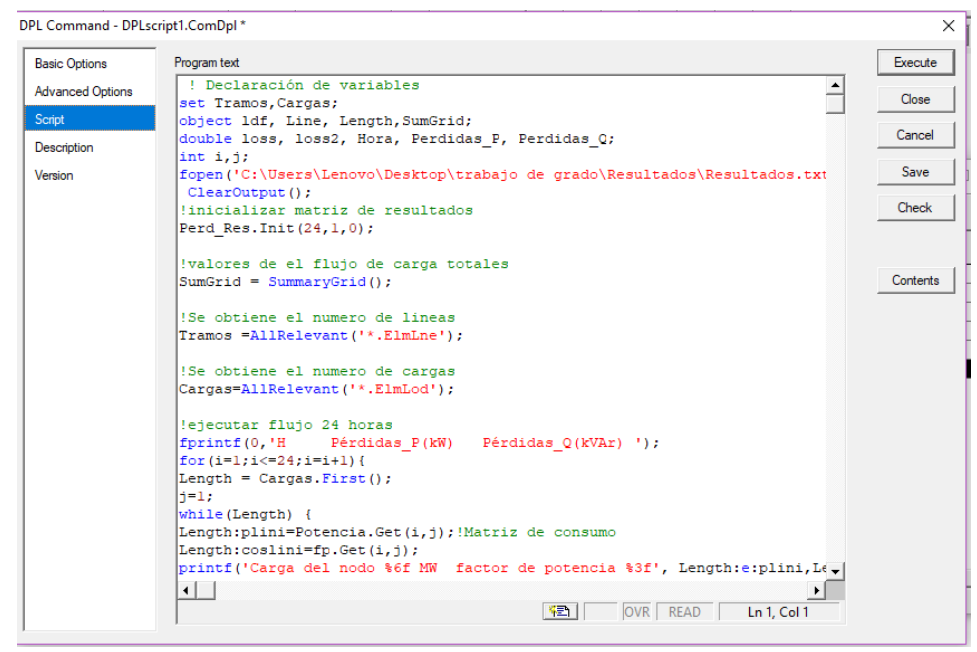

Figura 32. Código en DPL

El lenguaje de programación usado por DPL es parecido al lenguaje C, en el cual se puede hacer uso de ciclos for, while, asignación de variables como flotantes o enteras, imprimir comentarios usando fprintf, guardar archivos en documento de texto con el comando printf, entre otras acciones a realizar deseadas por el usuario. Para modificar valores de carga y factor de potencia, se crean dos matrices, una de potencia y una de factor de potencia como se muestra en las figura 33 y 34. Con estas dos matrices se utilizan los comandos de DPL como son Length: coslini para modificar el factor de potencia y el comando Length: plini para que así de modifiquen los valores de potencia activa en las cargas.

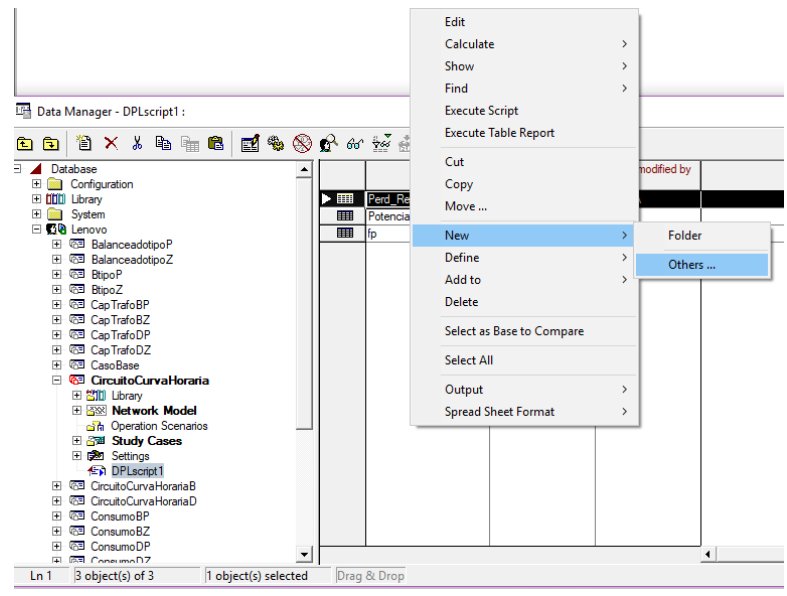

Figura 33. Creación de matriz

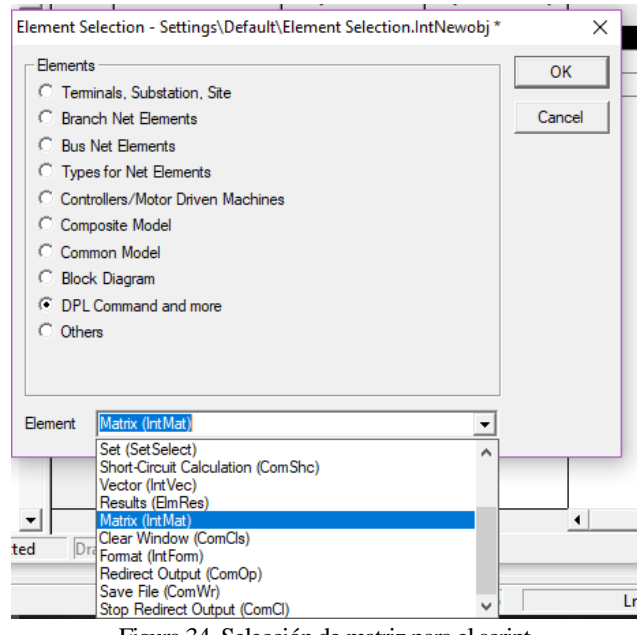

#### Figura 34. Selección de matriz para el script

#### 2.5 Archivo final

El programa DigSilent guarda los datos automáticamente. Para abrir un proyecto ya creado se va a administrador de datos como se muestra en la figura 4 estando allí se busca el nombre del proyecto, se da click derecho > activar como se muestra en la figura 35.

|                                        | 1 1     | ∞ III   7 K K & E                           |        | 2                 |           |
|----------------------------------------|---------|---------------------------------------------|--------|-------------------|-----------|
| Base de Datos                          |         | Nombre Tipo                                 | Objet  | o modificado<br>👻 | Objeto mo |
| Configuración                          | 63      | PalancoadotinoD                             | 02/10/ | 2018 13:09:14     | co1016048 |
| Sistema                                | 63      | Editar                                      |        | 018 14:17:03      | co1016048 |
| ▲ 🖸 a co1016048923                     | 63      | Calculat                                    |        | 018 07:31:17      | co1016048 |
| ▷ 100 BalanceadotipoP                  | -03     | Activar                                     |        | 018 17:21:50      | co1016048 |
| MV Distribution Network(2)             | 63      |                                             |        | 018 10:38:36      | co1016048 |
| Proyecto(1)                            | 53      | Empaquetar las Referencias Externas         |        | 018 16:30:20      | co1016048 |
|                                        |         | Empaquetarias Referencias Externas          |        | 018 16:09:02      | Administr |
| P G ejemplo trafo                      |         | Actualizar estadísticas de almacenamiento   |        | 018 16:09:02      | Administr |
| Ajustes                                |         | Purgar las internas referencias al proyecto |        |                   |           |
| Papelera de Reciclaje                  |         | Mostrar                                     | •      |                   |           |
| 100-120 - 15-50-15-9 - 5-9 - 5-5 - 5-6 |         | Buscar                                      | •      |                   |           |
|                                        |         | Ejecutar Escrito                            |        |                   |           |
|                                        |         | Cortar                                      |        |                   |           |
|                                        |         | Copiar                                      |        |                   |           |
|                                        |         | Mover                                       |        |                   |           |
|                                        |         | Eliminar                                    |        |                   |           |
|                                        |         | Definir                                     | ×      |                   |           |
|                                        |         | Editar                                      |        |                   |           |
| Ln 4 ß Objeto(s) de 8 1 Objeto(s) s    | eleccid | Agregar a                                   |        |                   |           |
| sis de Autovalores)                    |         | Nuevo                                       | •      |                   |           |
|                                        |         | Eliminar Revisión                           |        |                   |           |
|                                        |         | Seleccionar como Base para Comparación      |        |                   |           |
|                                        |         |                                             |        |                   |           |

Figura 35. Abrir proyecto existente

Si se desea crear una copia del archivo para enviar por correo o simplemente para guardar en otro lugar lo que se hace es ir a Archivo > Exportar > Datos, ver figura 36, se abre una ventana

nueva donde selecciona el archivo a exportar, ver figura 37, se selecciona el lugar donde desea guardar y se da click en ejecutar, ver figura 38.

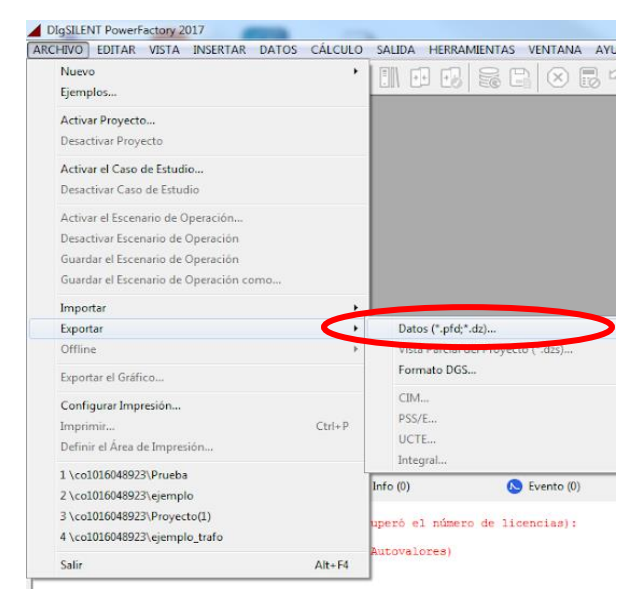

Figura 36. Exportar archivo

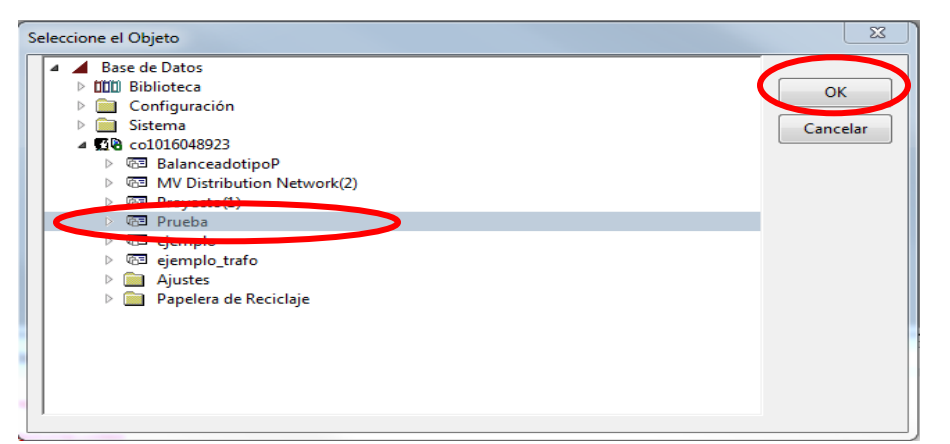

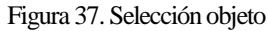

| Guardar en: | Escritorio                                                                                                    | - (  | a 🕼 😕 🛄 -                                                                                        |                   |                                               |                                                                                                    |        |          |
|-------------|----------------------------------------------------------------------------------------------------|------|--------------------------------------------------------------------------------------------------|-------------------|-----------------------------------------------|----------------------------------------------------------------------------------------------------|--------|----------|
| Contar on   | Bibliotecas<br>Carpeta de sistema<br>Carpeta de sistema<br>W Distribution Net<br>AV Distribution Net<br>1,76 MB | vork | Cortes Alonso, Robert Albey,<br>Enel Colombia<br>Carpeta de sistema<br>Red<br>Carpeta de sistema | Version           | Prueba  Prueba                                | r:<br>Objetos<br>                                                                                                    |        | Cancelar |
| Red         | Nombre: Prueba                                                                                                  |      | <ul> <li>✓ Guardar</li> <li>✓ Cancelar</li> </ul>                                                | Exp<br>Exp<br>Exp | ortar archiv<br>ortar el pro<br>ortar a la ve | vos de datos externos (p.ej. Archivos de resul<br>vyecto derivado como un proyecto regular<br>ersión anterior de PowerFactory | tados) |          |

Figura 38. Guardar circuito exportado

Si la idea es importar un ejercicio elaborado en otro computador se sigue la misma ruta de exportar entonces se dirige a Archivo > Importar, aparece una ventana donde se selecciona el documento y se da click en guardar apareciendo una ventana nueva donde se da click en ejecutar, por último si se desea abrir se siguen los pasos de como activar un proyecto visto en la figura 35.

Para exportar los resultados obtenidos al correr un flujo de carga en un archivo PDF, se da click en salida > cálculo de análisis de salida, ver figura 39, se abre una ventana como la que se muestra en la figura 40 y se selecciona la opción completo reporte del sistema y dar en ejecutar, allí carga el informe completo en la parte inferior del programa. Para guardar el PDF, se da en la opción mostrada en la figura 41, aparece una nueva ventana se da click en OK, en esta nueva ventana que aparece se selecciona la opción "Michosoft Print to PDF" y se da click en ACEPTAR como se muestra en la figura 42 y se selecciona la carpeta donde se desea guardar el archivo.

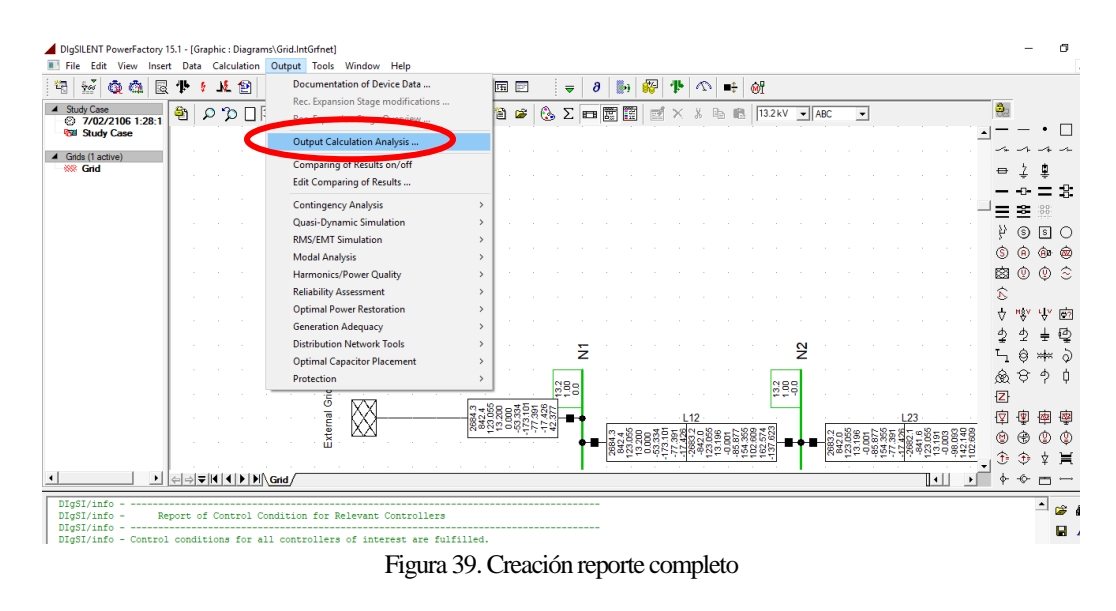

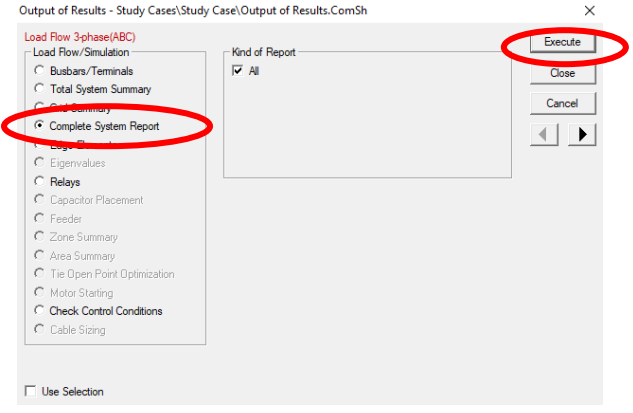

Figura 40. Selección de reporte completo

| •  | <b>&gt;</b>      | ↓               | ◀ ▶ ▶ ∖G          | nd /            |                   | 14/248886828    | ₩₽              |                 | 1 19            | <u> </u>         | ↓□23 ↓□ ↓□ ☆ @ @ @ @ @ @ @ @ @ @ @ @ @ @ @ @ @ @ |
|----|------------------|-----------------|-------------------|-----------------|-------------------|-----------------|-----------------|-----------------|-----------------|------------------|--------------------------------------------------|
| 1  | [kW]/<br>[kvar]  | [kW]/<br>[kvar] | [kW]/<br>[kvar]   | [kW]/<br>[kvar] | [kW]/<br>[kvar]   | [kW]/<br>[kvar] | [kW]/<br>[kvar] | [kW]/<br>[kvar] | [kW]/<br>[kvar] | I<br>I           | ₩ 10                                             |
| \1 | enovo\Desbalance | eadotipoP\      | Network Mod       | el\Networ       | k Data\Grid       |                 |                 |                 |                 | 1                |                                                  |
|    | 0.00             | 0.00            | 2636.03<br>818.70 | 0.00            | 2684.27<br>842.40 | 0.00<br>0.00    | 48.26<br>23.71  | 48.26<br>23.71  | 0.00            | 1                |                                                  |
| To | tal:             |                 |                   |                 |                   |                 |                 |                 |                 | 1                | <b>A</b> A                                       |
|    | 0.00             | 0.00            | 2636.03<br>818.70 | 0.00            | 2684.27<br>842.40 |                 | 48.26<br>23.71  | 48.26<br>23.71  | 0.00            | 1                |                                                  |
| •  |                  |                 |                   |                 |                   |                 |                 |                 |                 |                  | <u> </u>                                         |
|    |                  |                 |                   |                 |                   | 6               | irid Freeze O   | rtho Snap       | X=              | -2.85 Y= 1587.80 | DB 4155 7/02/2106 1:28:15 DesbalanceadotinoP     |

Figura 41. Guardar reporte final en pdf

| Imprimir                       | ×                     |
|--------------------------------|-----------------------|
| Impresora                      |                       |
| Nombre: Microsoft Print to PDF | Propiedades           |
| Estado: Listo                  |                       |
| Tipo: Microsoft Print To PDF   |                       |
| Ubicación: PORTPROMPT:         |                       |
| Comentario:                    | Imprimir a un archivo |
| Intervalo de impresión         | Copias                |
| Todo                           | Número de copias:     |
| C Páginas de: 1 a: 113         |                       |
| C Selección                    |                       |
|                                |                       |
| Colour Print Preview           | Aceptar Cancelar      |

Figura 42. reporte final en pdf

### 3. SISTEMA DE PRUEBA Y RESULTADOS

#### 3.1 Sistema de Prueba y Casos Analizados

El sistema de distribución implementado es un circuito radial de nivel 2 ubicado en el municipio Cartago, el cual consta de los siguientes elementos: 1 fuente de energía, 230 Nodos, 229 tramos de líneas de distribución y 70 cargas (para este caso, las cargas son representadas como la potencia entregada por los transformadores en el primario). El sistema cuenta con tramos de líneas de diferentes características definidas por su material y calibre.

En este sistema se encuentran 198 líneas de aluminio las cuales se clasifican por su calibre, por lo tanto, hay 14 tramos de línea calibre 2 con reactancia y resistencia de valor  $0.359 \Omega/km$  y 1.02  $\Omega/km$  respectivamente, 114 tramos de línea calibre 1/0 con resistencia 0.654  $\Omega/km$  y reactancia 0.342  $\Omega/km$  y 70 tramos de línea calibre 2/0 con resistencia 0.530  $\Omega/km$  y reactancia 0.333  $\Omega/km$ . Además, se tienen 31 tramos de línea de cobre clasificadas según su calibre, se cuenta con 29 tramos de línea calibre 1/0 con resistencia 0.4195  $\Omega/km$  y reactancia 0.162  $\Omega/km$  y 2 tramos de línea calibre 2/0 con resistencia 0.331  $\Omega/km$  y reactancia 0.156  $\Omega/km$ , los valores de resistencia y reactancia de los conductores se obtuvieron mediante tablas del catálogo de centelsa.

Del sistema se cuenta con la información de la potencia activa de cada uno de los transformadores con su respectivo factor de potencia, además de la conexión de los transformadores siendo algunos trifásicos y otros monofásicos. Los transformadores monofásicos presentan diferentes faseos, es decir, algunos se encuentran conectados entre las fases AB, las fases BC o las fases CA, lo cual hace que el sistema sea desbalanceado. Otra información disponible del sistema era la longitud de los tramos de línea y cuáles eran sus respectivos nodos de conexión, lo que permite realizar el diagrama unifilar del sistema de distribución. Otro tipo de información con la que se contaba era la tensión nominal del sistema, la cual es 13.2 kV, la potencia de la cabecera, el consumo al año de cada uno de los transformadores y curva horaria de los transformadores, toda esta información para un periodo de 24 horas.

Los casos analizados para este sistema de distribución de nivel 2 son los siguientes:

# 1. Sistema con carga balanceada modelada en potencia constante, flujo de carga en la hora de máxima demanda (Caso 1):

En este caso todas las cargas del sistema y los tramos de línea presentan una conexión balanceada, es decir, se realiza un equivalente monofásico. Las cargas son representadas por medio de un modelo de potencia constante en el tiempo y solo se toma el valor de potencia en la hora de máxima demanda la cual se presenta en la hora 20 (8 p.m.).

# 2. Sistema con carga balanceada modelada en impedancia constante, flujo de carga en la hora de máxima demanda (Caso 2):

En este caso todas las cargas del sistema y los tramos de línea presentan una conexión balanceada, es decir, se realiza un equivalente monofásico. Las cargas son representadas por

medio de un modelo de impedancia constante en el tiempo y solo se toma el valor de potencia en la hora de máxima demanda la cual se presenta en la hora 20 (8 p.m.).

# 3. Sistema con carga desbalanceada modelada en potencia constante, flujo de carga en la hora de máxima demanda (Caso 3):

En este caso se tiene en cuenta las características reales de las cargas y los tramos de línea, esto quiere decir que se tiene en cuenta a que fases están conectadas las cargas y qué tipo de faseo presentan los tramos. La carga es representa por un modelo de potencia constante en el tiempo y se toma el valor de potencia en la hora de máxima demanda la cual se presenta en la hora 20 (8 p.m.).

# 4. Sistema con carga desbalanceada modelada en impedancia constante, flujo de carga en la hora de máxima demanda (Caso 4):

En este caso se tiene en cuenta las características reales de las cargas y los tramos de línea, esto quiere decir que se tiene en cuenta a que fases están conectadas las cargas y qué tipo de faseo presentan los tramos. La carga es representada por un modelo de impedancia constante en el tiempo y se toma el valor de potencia en la hora de máxima demanda la cual se presenta en la hora 20 (8 p.m.).

# 5. Sistema con carga balanceada y desbalanceada modelada en potencia constante e impedancia constante implementando la curva de carga horaria (Caso 5):

El sistema es simulado en cuatro casos, el primero consiste en correr el flujo de carga tomando las cargas y los tramos de línea del sistema de forma balanceada, y haciendo uso de un modelo de potencia constante. El segundo caso consiste en tomar las cargas y los tramos de línea de forma balanceada pero esta vez haciendo uso de un modelo de impedancia constante, el tercer caso las cargas y los tramos de líneas son conectados teniendo en cuenta el faseo que estas presenten y se realiza el flujo de carga teniendo en cuenta un modelo de carga de potencia constate, el cuarto caso las cargas y tramos de línea son representadas con su faseo original y se hace uso de un modelo de carga de impedancia constante. En estos casos se tiene en cuenta la potencia y factor de potencia en cada transformador durante las 24 horas del día, haciendo uso del script desarrollado para correr este flujo de carga.

# 6. Sistema con carga balanceada y desbalanceada modelada en potencia constate e impedancia constante, repartiendo la máxima demanda vista en la subestación proporcionalmente a la capacidad de cada transformador (Caso 6):

Conociendo las características de potencia nominal de cada transformador se realiza el cálculo del porcentaje de potencia asignado a cada uno de estos, con respecto a la potencia demandada en la cabecera (fuente de energía). El cálculo del porcentaje de potencia asignado a cada transformador se realizó tomando la potencia nominal de cada transformador dividiéndola entre la potencia nominal de todo el sistema, este valor se multiplico por la potencia de la cabecera en la hora de la máxima demanda (hora 20) obteniendo como resultado una repartición proporcional a la capacidad de cada transformador. Contando con esta información se realizaron cuatro casos, dos casos se tomaron con conexión balanceada de las cargas y los tramos de líneas pero teniendo en cuenta que una simulación se realizó

con modelo de potencia constate y la otra con un modelo de impedancia constante, en los otros dos casos se tomaron las características de faseo de las cargas y los tramos de línea y se realizaron simulaciones para modelo de carga de potencia constate y para modelo de carga de impedancia constante.

# 7. Sistema con carga balanceada y desbalanceada modelada en potencia constante e impedancia constante, repartiendo la máxima demanda vista en la subestación proporcionalmente al consumo anual de cada transformador (Caso 7):

Conociendo el consumo anual de cada transformador se realiza el cálculo del porcentaje de potencia asignado a cada uno de estos, con respecto a la potencia demandada en la cabecera (fuente de energía). El cálculo del porcentaje asignado de potencia a cada transformador se realizó tomando la potencia anual consumida de cada transformador dividiéndola entre la potencia consumida anualmente de todo el sistema, este valor se multiplico por la potencia de la cabecera en la hora de la máxima demanda (hora 20) obteniendo como resultado una repartición proporcional al consumo anual de cada transformador. Contando con esta información se realizaron cuatro casos, dos casos con conexión balanceada de las cargas y los tramos de líneas pero teniendo en cuenta que una simulación se realizó con modelo de potencia constate y la otra con un modelo de impedancia constante, en los otros dos casos se tomaron las características de faseo de las cargas y los tramos de línea y se realizaron simulaciones para modelo de carga de potencia constate y para modelo de carga de impedancia constante.

#### 3.2 Resultados

Se realizó el flujo de carga para cada caso mencionado anteriormente, teniendo en cuenta las características de conexión de los elementos en cada uno de estos. En la tabla 1 se muestran los resultados de pérdidas de potencia activa en el sistema para la hora de máxima carga (hora 20).

| Perdidas de potencia Activa en kW |                                 |                                    |                         |                        |                                |                        |  |  |
|-----------------------------------|---------------------------------|------------------------------------|-------------------------|------------------------|--------------------------------|------------------------|--|--|
|                                   | Demanda e                       | n la hora 20                       | Reparto segú<br>transfo | n Capacidad<br>rmador  | Reparto según<br>Consumo anual |                        |  |  |
| Modelo                            | Balanc.<br>(Caso 1 y<br>Caso 2) | Desbalanc.<br>(Caso 3 y<br>Caso 4) | Balanc.<br>(Caso 6)     | Desbalanc.<br>(Caso 6) | Balanc.<br>(Caso 7)            | Desbalanc.<br>(Caso 7) |  |  |
| Tipo Z                            | 34.39                           | 43.8                               | 30.05                   | 33.8                   | 33.25                          | 42.36                  |  |  |
| Tipo P                            | 36.85                           | 48.26                              | 31.93                   | 36.36                  | 35.58                          | 46.59                  |  |  |

Tabla 1. Perdidas de potencia activa en el sistema de distribución nivel 2 en la hora 20

Contando con la información de la tabla 1, se puede obtener las pérdidas del sistema durante un periodo de 24 horas, para ello se hizo necesario realizar el cálculo del factor de pérdidas (Fper) para los casos de demanda en la hora 20 (Caso 1 al Caso 4), de reparto según capacidad transformador (Caso 6) y el reparto según consumo anual de los transformadores (Caso 7), para ser así comparados con las perdidas obtenidas al correr el sistema con la curva horaria programada en el script. El cálculo del factor de pérdidas se obtuvo mediante la fórmula 1.9, teniendo en cuenta que la potencia usada para este cálculo era la energía aparente, obtenida a partir de la potencia activa y el factor de potencia, valores conocidos del sistema. Con este factor de pérdidas se realiza una multiplicación entre este, los valores de perdidas obtenidos en el sistema en la hora 20 (Tabla 1) y una constante de 24, que representa las 24 horas, para obtener los datos mostrados en la Tabla 2, los cuales son las perdidas en potencia activa del sistema durante 24 horas.

| Perdidas diarias de potencia activa en kW |                                            |                         |                                                            |                        |                                                  |                        |                                         |                        |  |
|-------------------------------------------|--------------------------------------------|-------------------------|------------------------------------------------------------|------------------------|--------------------------------------------------|------------------------|-----------------------------------------|------------------------|--|
|                                           | Demanda en la hora<br>20<br>Fper<br>0.6139 |                         | Reparto según Capacidad<br>transformador<br>Fper<br>0.6173 |                        | Reparto según<br>Consumo anual<br>Fper<br>0.6173 |                        | Curva horaria<br>Simulado con el script |                        |  |
|                                           |                                            |                         |                                                            |                        |                                                  |                        |                                         |                        |  |
| Modelo                                    |                                            |                         |                                                            |                        |                                                  |                        |                                         |                        |  |
|                                           | Balanc.<br>(Caso 1 y                       | Desbalanc.<br>(Caso 3 y | Balanc.<br>(Caso 6)                                        | Desbalanc.<br>(Caso 6) | Balanc.<br>(Caso 7)                              | Desbalanc.<br>(Caso 7) | Balanc.<br>(Caso 5)                     | Desbalanc.<br>(Caso 5) |  |
|                                           | Caso 2)                                    | Caso 4)                 |                                                            |                        |                                                  |                        |                                         |                        |  |
| Tipo Z                                    | 506.682                                    | 645.324                 | 445.174                                                    | 500.728                | 492.580                                          | 627.539                | 509.711                                 | 650.609                |  |
| Tipo P                                    | 542.927                                    | 711.035                 | 473.025                                                    | 538.653                | 527.097                                          | 690.204                | 539.513                                 | 704.859                |  |

Tabla 2. Perdidas de potencia activa en el sistema de distribución 2 en un periodo de 24 horas

Realizando una comparación del comportamiento de la demanda de potencia activa en cada una de las cargas dependiendo del tipo de caso analizado (demanda en la hora 20 (Caso 1 al Caso 4), reparto según capacidad del transformador (Caso 6) y reparto según consumo anual del transformador (Caso 7)) durante la hora 20, se obtiene la gráfica 1. En esta grafica se logra observar que el comportamiento de la demanda de potencia activa en cada transformador no presenta una variación significativa entre el caso de demanda en la hora 20 (Caso 1 al Caso 4) y el reparto según el consumo anual del transformador (Caso 7), esto se debe a que la repartición realizada se basa en datos reales del sistema, teniendo en cuenta que el consumo anual del transformador con lo que consume cada carga.

En cuanto a la potencia activa en las cargas en el caso 6 de reparto según la capacidad del transformador, se logra notar un cambio, esto debido a que un transformador de gran capacidad no garantiza que el consumo sea mayor que el consumo de un transformador de mediana capacidad. Es decir, un transformador de pequeña capacidad podría consumir más energía en el año que un transformador de mayor capacidad.

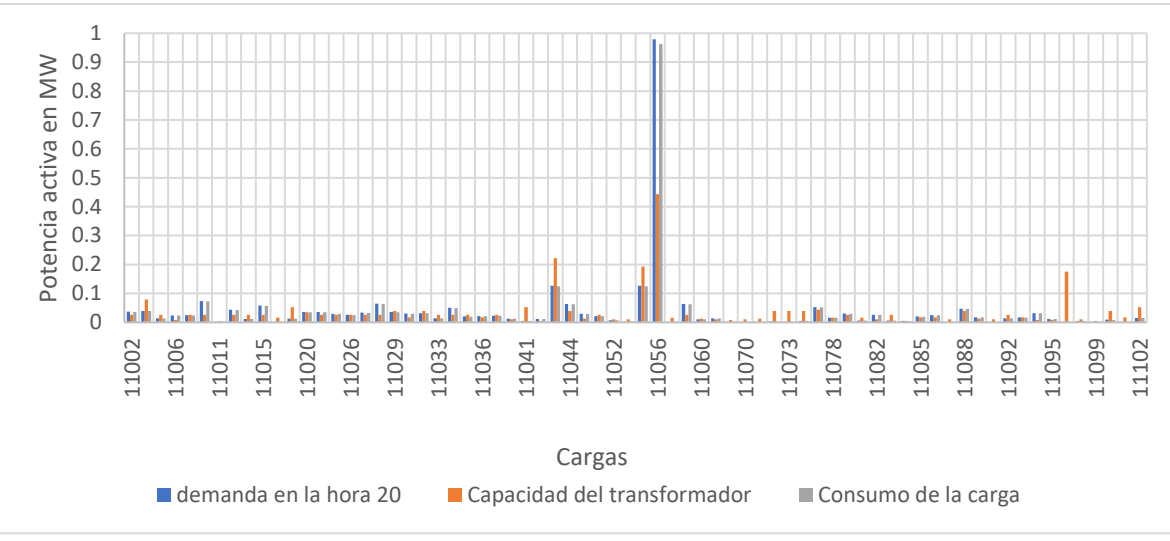

Grafica 1. Comportamiento de la demanda en las cargas

**Nota:** para mayor claridad de la gráfica, esta puede ser vista en los anexos.

Cuando se realiza el flujo de carga del sistema en condición desbalanceada, en la máxima hora de demanda y se analiza con un modelo de carga de impedancia constante tal como lo exige la norma, el valor de perdidas obtenidas es de 43.8kW, en comparación con el valor de perdidas repartiendo la potencia en cabecera según consumo anual de los transformadores que es de 42.36kW. Como se observa, no se nota un cambio significativo en estos resultados, es decir se tiene una diferencia de pérdidas de 1.44kW (un error del 3.2%), a diferencia de cuando se compara con el sistema cuanto se cuenta con una demanda proporcional a la capacidad del transformador, en la cual las pérdidas son de 33.8kW, notando una diferencia de 10kW (un error del 22.8%).

Tomando como referencia la demanda conocida en el sistema en condición desbalanceada. es decir los valores de los casos 3 y caso 4, se realiza la tabla 3, en la cual se presentan las diferencias porcentuales de las perdidas técnicas.

| a. | 3. Diferencias porcentuales de perdidas técnicas a partir de la demanda con- |        |                                                           |  |  |  |  |  |
|----|------------------------------------------------------------------------------|--------|-----------------------------------------------------------|--|--|--|--|--|
|    | Reparto según capacidadModelodel transformador,Desbalanceado (Caso 6)        |        | Reparto según Consumo<br>anual, Desbalanceado<br>(Caso 7) |  |  |  |  |  |
|    | Tipo Z                                                                       | 22.83% | 3.28%                                                     |  |  |  |  |  |
|    | Tipo P                                                                       | 24.65% | 3.46%                                                     |  |  |  |  |  |

Tabla 3. Dif ocida

Si se comparan las perdidas en el sistema en cualquiera de los casos haciendo uso de un modelo de carga de potencia constate, con el sistema analizado con un modelo de impedancia constante, el modelo en potencia constante presenta mayores pérdidas, esto debido a que para mantener la potencia constante en la carga, se ven afectados los valores de corrientes, aumentando la corriente que pasa por los conductores y en consecuencia aumentando así las perdidas en el sistema.

Un sistema balanceado es mucho mejor que un sistema desbalanceado, esto se puede observar a partir de los resultados de perdidas obtenidos, en el cual en cualquiera de los casos las perdidas resultan ser menores que en el sistema desbalanceado, la relación existente entre las pérdidas de una sistema balanceado y un desbalanceado no son lineales sino exponenciales, ya que las pérdidas son obtenidas a partir de fórmulas cuadráticas; además se puede tener en cuenta que las pérdidas son menores siempre cuando se realiza un análisis con modelo de impedancia constante.

En la tabla 4 se presentan las diferencias porcentuales de perdidas técnicas entre un sistema balanceado y uno desbalanceado, tomando como referencia el sistema desbalanceado.

| Modelo | Demanda en la hora 20<br>Balanceado | Reparto según capacidad<br>del transformador<br>Balanceado | Reparto según Consumo<br>anual<br>Balanceado |
|--------|-------------------------------------|------------------------------------------------------------|----------------------------------------------|
| Tipo Z | 21.48%                              | 11.09%                                                     | 21.5%                                        |
| Tipo P | 23.64%                              | 12.18%                                                     | 23.63%                                       |

| Tabla 4. Diferencias porcentuales de perdidas técnicas en sistema balanceado | y desbalanceado |
|------------------------------------------------------------------------------|-----------------|
|------------------------------------------------------------------------------|-----------------|

Los valores de perdidas mostrados en la tabla 2 presentan un comportamiento similar al sistema analizado en la hora de máxima demanda, es decir las pérdidas son menores cuando se tiene un sistema balanceado y analizado en modelo de carga tipo Z. Si se compara el valor de pérdidas en el caso de demanda en la hora 20 con los obtenidos en la curva horaria se puede observar que estos resultados son iguales (ver tabla 1), a diferencia de lo que ocurre con el valor obtenido de las perdidas en estos dos casos en un periodo de 24 horas (ver tabla 2), esto debido a que el factor de perdidas es un valor medio de pérdidas del sistema que luego es multiplicado por 24, obteniendo así las perdidas en un día, mientras que en el caso de la curva horaria se obtiene un resultado de pérdidas para cada hora del día, siendo este un dato más aproximado a las perdidas reales del sistema.

Al momento de analizar las corrientes que circulan en la cabecera del sistema en los casos desbalanceados se logra observar que las corrientes en las fases A y B son muy parecidas y que en la fase C se presenta una diferencia sustancial, esto es debido a que la mayoría de las cargas de los transformadores se encuentran conectados a estas dos fases (ver tabla 5). En los sistemas balanceados la corriente por cada una de las fases se reparte de manera equitativa.

| Tabla 5. Corriente cabecera del circuito sistema desbalanceado modelo Z |                          |                                                 |                                |  |  |  |
|-------------------------------------------------------------------------|--------------------------|-------------------------------------------------|--------------------------------|--|--|--|
|                                                                         | Desbalar                 | nceado Tipo Z                                   |                                |  |  |  |
| Fase                                                                    | Demanda en<br>la hora 20 | Reparto según<br>Capacidad del<br>transformador | Reparto según<br>Consumo anual |  |  |  |
| А                                                                       | 154.68 A                 | 140.56 A                                        | 152.09 A                       |  |  |  |
| В                                                                       | 154.35 A                 | 140.55 A                                        | 151.77 A                       |  |  |  |
| С                                                                       | 46.67 A                  | 69.73 A                                         | 45.88 A                        |  |  |  |

Las corrientes en el sistema desbalanceado en el modelo de potencia constante, aumenta un 4% esto a lo ya mencionado con anterioridad, donde la corriente debe aumentar su valor para mantener la potencia constante (ver Tabla 6). Lo mismo ocurre en el sistema balanceado, a pesar de que las corrientes son menores comparadas con el desbalanceado, la corriente en el modelo de potencia constante aumenta en comparación con el modelo de impedancia constante. (Tabla 7)

| Desbalanceado tipo P |                          |                                                 |                                   |  |  |  |
|----------------------|--------------------------|-------------------------------------------------|-----------------------------------|--|--|--|
| Fase                 | Demanda en<br>la hora 20 | Reparto según<br>Capacidad del<br>transformador | Reparto según<br>Consumo<br>anual |  |  |  |
| А                    | 161.12 A                 | 145.04 A                                        | 158.32 A                          |  |  |  |
| В                    | 160.85 A                 | 145.1 A                                         | 158.05 A                          |  |  |  |
| С                    | 47.19 A                  | 70.92 A                                         | 46.38 A                           |  |  |  |

Tabla 6. Corriente cabecera del circuito sistema desbalanceado modelo P

| Modelo de carga   | Demanda en la hora<br>20 | Reparto según<br>Capacidad del<br>transformador | Reparto según<br>Consumo anual |
|-------------------|--------------------------|-------------------------------------------------|--------------------------------|
| Balanceado Tipo Z | 119.05                   | 117.14                                          | 117.05                         |
| Balanceado tipo P | 122.5                    | 120.14                                          | 120.38                         |

Tabla 7. Corriente cabecera del circuito sistema balanceado

## 4. CONCLUSIONES

- El uso de un modelo de carga de impedancia constante presenta menores perdidas técnicas que al uso un modelo de potencia constante, esto se puede notar en los resultados obtenidos en las tabla 1 y tabla 2.
- En un sistema balanceado las perdidas técnicas serán menores que las presentes en un sistema desbalanceado.
- Cuando se realiza un análisis de perdidas técnica haciendo una repartición en las cargas según el consumo anual del transformador se logran tener resultados similares a cuando se realiza con valores conocidos de demanda en las carga, a diferencia de cuando se realiza un análisis realizando una repartición según la capacidad del transformadores que presenta una diferencia porcentual más alta en las perdidas técnicas, esto se puede observar en la tabla 3.
- El uso del factor de perdidas facilita el cálculo de perdidas técnicas en un sistema para un periodo de tiempo, pero con ello no se tiene un valor de perdidas preciso de todo el sistema, a diferencia del obtenido haciendo un cálculo horario con el cual se obtiene el valor exacto de las perdidas técnicas presentes en el sistema. El porcentaje de error de perdidas técnicas para el sistema en su comportamiento habitual a partir de la curva horaria comparado con el obtenido por medio del factor de perdidas presenta un valor de 0.81%.
- Al tener un sistema desbalanceado con modelo de carga en potencia constate e impedancia constante, se observa que las pérdidas en el sistema modelado en potencia constante son más grandes que en el sistema modelado en impedancia constante, esto se puede observar en las tabla 1 y tabla 2, ya que para mantener la potencia contante se debe aumentar la corriente que pasa por los conductores haciendo que las perdidas aumenten.
- Por los conductores circula la corriente necesaria para cubrir la demanda, a mayor demanda mayor será la corriente que circula por estos, por lo tanto se tendrán mayores pérdidas en la hora de máxima demanda.
- Las pérdidas totales de un sistema se obtienen a partir de la suma de las pérdidas de cada elemento que lo compone, y teniendo en cuenta aquellas perdidas que son independientes de la demanda tales como las generadas por elementos que se encuentran en vacío o como las generadas por el efecto corona.
- Si se llevara un mejor control y un estudio adecuado en cuanto a la conexión de nuevas cargas al sistema, no se tendría desbalance de corrientes, y manejaría una red más balanceada con menores perdidas
- Al momento de la conexión de un transformador se debe tener en cuenta que su cargabilidad sea lo más cercana al 100%, para así poder disminuir las pérdidas del equipo.

• Un sistema de distribución de nivel 2 presenta menores perdidas cuando se encuentra balanceado y es analizado con un modelo de caga de impedancia constante. Esto se puede concluir a partir de los resultados obtenidos en la tabla 1 y tabla 2.

# 5. BIBLIOGRAFÍA

[1] Universidad Politécnica Salesiana Ecuador. "Perdidas en distribución de energía eléctrica". [En Línea]. https://dspace.ups.edu.ec/bitstream/123456789/1898/2/01%20Perdidas%20en%20distribuci on.pdf

[2] Ghia, Andrés. Del Rosso, Alberto. Cámara Argentina de la Construcción. "Reducción de perdidas en sistemas de transmisión y distribución". Año 2013. [En Línea]. file:///C:/Users/Lenovo/Downloads/Reducc%20de%20P%C3%A9rdidas%20aprob%20web .pdf

[3] Universidad de Vigo. "Perdidas magnéticas". Año 2011. [En Línea]. http://quintans.webs.uvigo.es/recursos/Web\_electromagnetismo/magnetismo\_perdidasmag neticas.htm

[4] Comisión de regulación de energía y gas CREG. Resolución CREG 015 de 2018.

[5] Morales Osorio, Nelson. Rubio Gutiérrez, Rodrigo. Universidad de Chile. "Modelos de carga y sus efectos en estudios sistémicos: aplicaciones al Sing". Año 2013. [En Línea]. http://repositorio.uchile.cl/bitstream/handle/2250/114820/cf-quezada\_ml.pdf?sequence=1

[6] Caicedo, Gladys. Lozano, Carlos. Bahamón, Angelica. Ochoa, Liefry. Universidad del Valle. "Modelos para estimar la demanda en un sistema de distribución". Años 2002. [En Línea]. http://bibliotecadigital.univalle.edu.co/bitstream/10893/1402/1/Modelos%20para %20estimar%20la%20demanda%20en%20sistemas%20de%20distribucion.pdf

[7] Calvo Jacome, Luis Gonzalo. Escuela Politécnica Nacional. "Comparación de demandas de diseño en sistemas eléctricos de distribución, aplicación al área urbana de Quito". Año 1980. [En Línea]. http://bibdigital.epn.edu.ec/bitstream/15000/7004/1/T844.pdf

[8] De la Fe Dotres, Sergio. EcuRed. "Características de las cargas típicas de las redes eléctricas de distribución". Año 2004. [En Línea]. https://www.ecured.cu/Caracter%C3%ADsticas\_de\_las\_cargas\_t%C3%ADpicas\_de\_las\_re des\_el%C3%A9ctricas\_de\_distribuci%C3%B3n

## ANEXOS

Anexo A. Grafica 1. Comportamiento de las cargas en la hora de máxima demanda.

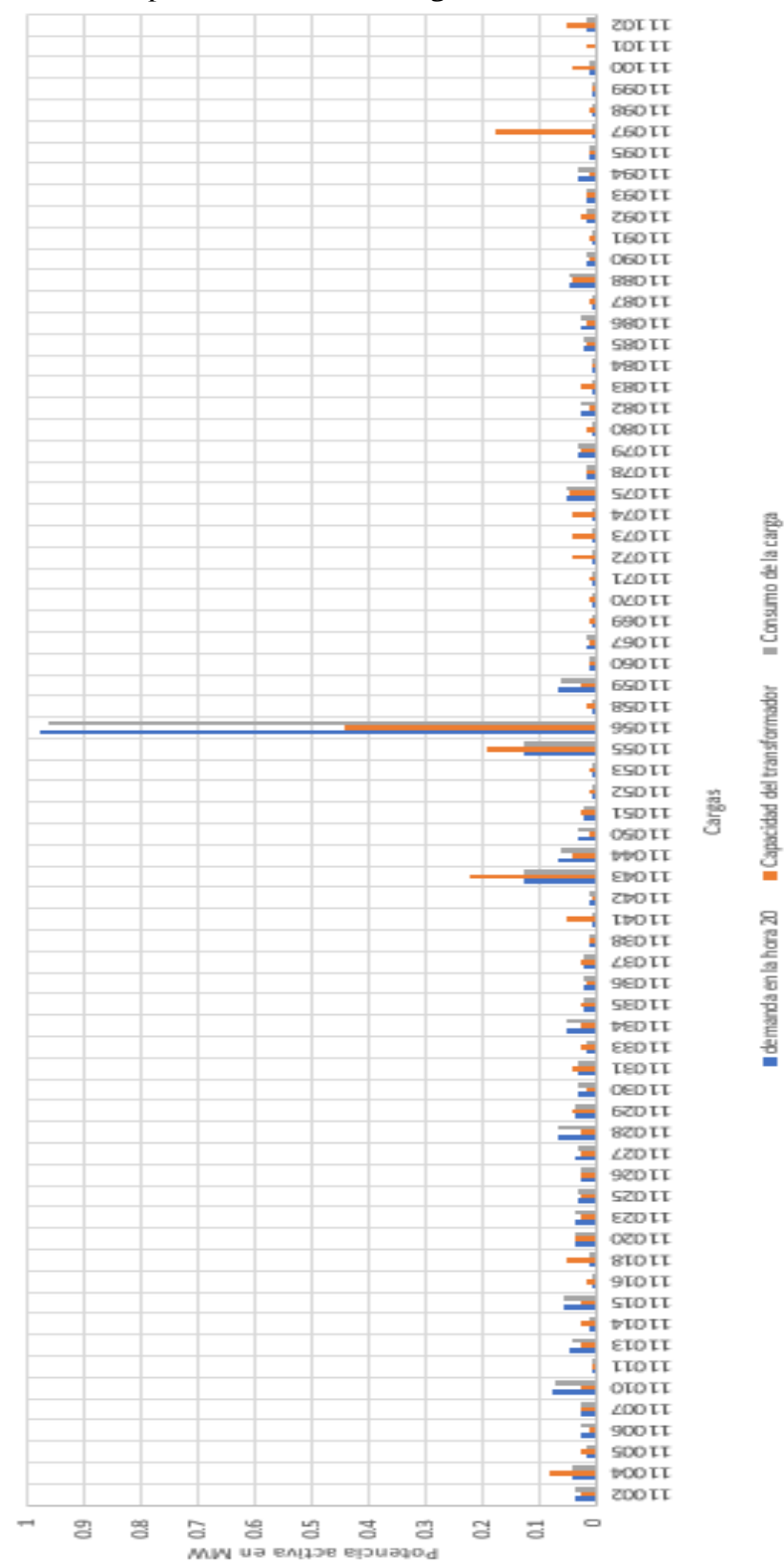